KA01499D/54/SL/03.22-00

71592056 2022-08-01

# Kratka navodila za uporabo Merilnik pretoka Proline 10

Merilni pretvornik Modbus RS485 z elektromagnetnim senzorjem

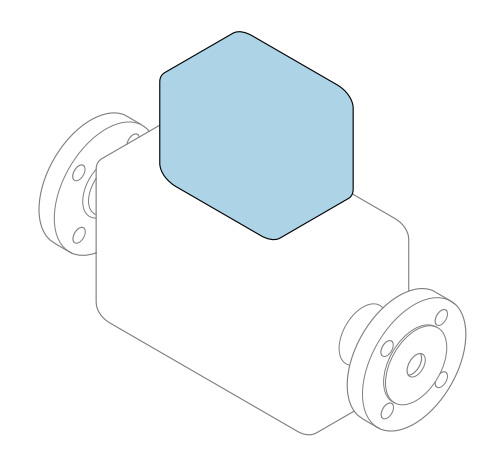

To so kratka navodila za uporabo; ta navodila v celoti **ne** nadomeščajo ustreznih obsežnejših navodil za uporabo (Operating Instructions).

**Kratka navodila za uporabo, del 2/2: merilni pretvornik** Podajajo informacije o pretvorniku.

Kratka navodila za uporabo, del 1/2: senzor  $\rightarrow \implies 3$ 

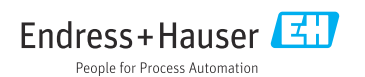

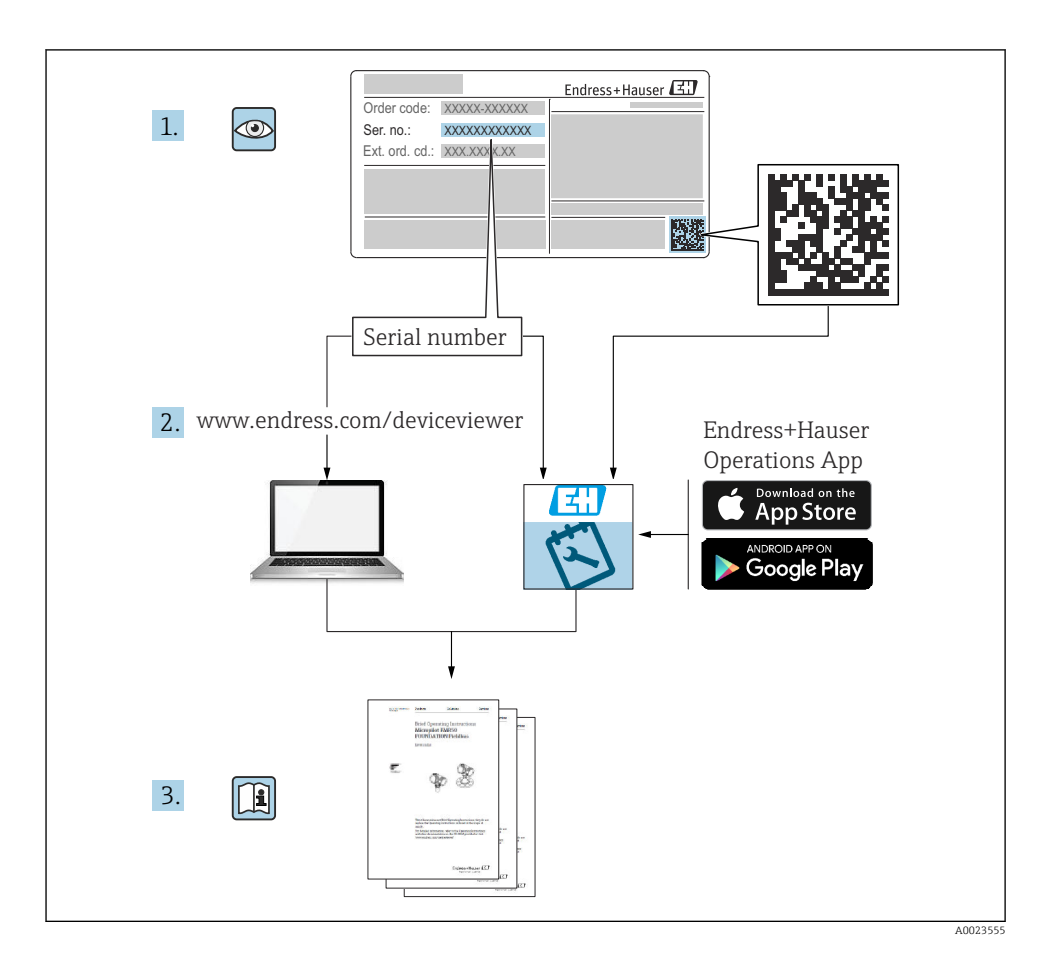

# Kratka navodila za uporabo merilnika pretoka

Naprava je sestavljena iz merilnega pretvornika in senzorja.

Postopek prevzema obeh komponent v obratovanje je opisan v dveh ločenih priročnikih, ki skupaj sestavljata Kratka navodila za uporabo merilnika pretoka:

- Kratka navodila za uporabo, 1. del: senzor
- Kratka navodila za uporabo, 2. del: merilni pretvornik

Pri prevzemu naprave v obratovanje upoštevajte oba dela Kratkih navodil za uporabo, ker se vsebina priročnikov dopolnjuje:

#### Kratka navodila za uporabo, 1. del: senzor

Kratka navodila za uporabo senzorja so namenjena strokovnjakom, ki so zadolženi za inštalacijo merilne naprave.

- Prevzemna kontrola in identifikacija izdelka
- Skladiščenje in transport
- Vgradnja

#### Kratka navodila za uporabo, 2. del: merilni pretvornik

Kratka navodila za uporabo pretvornika so namenjena strokovnjakom, ki so zadolženi za prevzem v obratovanje, nastavitev in določanje parametrov merilne naprave (do prve izvedene meritve).

- Opis izdelka
- Vgradnja
- Električna vezava
- Možnosti posluževanja
- Vključitev v sistem
- Prevzem v obratovanje
- Diagnostične informacije

# Dodatna dokumentacija naprave

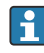

# Ta kratka navodila za uporabo so **Kratka navodila za uporabo, 2. del: merilni pretvornik**.

"Kratka navodila za uporabo, 1. del: senzor" so na voljo:

- Internet: www.endress.com/deviceviewer
- Pametni telefon ali tablica: aplikacija Endress+Hauser Operations

Podrobnejše informacije o napravi boste našli v dokumentu "Operating Instructions" in drugi dokumentaciji:

- Internet: www.endress.com/deviceviewer
- Pametni telefon ali tablica: aplikacija Endress+Hauser Operations

# Kazalo vsebine

| 1          | O dokumentu                                         | 5            |
|------------|-----------------------------------------------------|--------------|
| 1.1        | Simboli                                             | 5            |
| 2          | Varnostna navodila                                  | 6            |
| 2.1        | Zahteve glede strokovnega osebja                    | 6            |
| 2.2        | Zahteve glede posluževalcev                         | 6            |
| 2.3        | Prevzemna kontrola in transport                     | 6            |
| 2.4        | Nalepke, pioscice in gravure                        | 7            |
| 2.6        | Varstvo nri delu                                    | 7            |
| 2.7        | Vgradnja                                            | 7            |
| 2.8        | Električna vezava                                   | 7            |
| 2.9        | Površinska temperatura                              | 7            |
| 2.10       | Prevzem v obratovanje                               | 7            |
| 2.11       | Spremembe naprave                                   | 7            |
| 3          | Informacije o izdelku                               | 8            |
| 3.1        | Namenska uporaba                                    | 8            |
| 3.2        | Zgradba naprave                                     | 9            |
| 4          | Varadnja                                            | 1            |
| 4.1        | Jukanie ohišia merilnika                            | 11           |
| 4.2        | Kontrola po vgradnji                                | 12           |
| 5          | Flektrična vezava                                   | 13           |
| 51         |                                                     | 13           |
| 5.2        | Zahteve za priključi kabel                          | 13           |
| 5.3        | Zahteve za ozemljitveni kabel                       | 14           |
| 5.4        | Zahteve za priključni kabel                         | 15           |
| 5.5        | Vezava priključnega kabla                           | 17           |
| 5.6        | Priključitev merilnega pretvornika                  | 26           |
| 5./        | Zagotovitev izenacevanja potencialov Promag D, P, W | 30           |
| 5.0<br>5.0 | Zagotovitev izenačevanja potenicialov Promagini -   | 20           |
| 5.10       | Dissianite vounka                                   | 39           |
| 5.11       | Kontrola po vezavi                                  | 41           |
| 6          | Pocluževanje L                                      | 12           |
| 61         | Proglad možnosti poslužovanja                       | ( <b>2</b> ) |
| 6.2        | I regieu mozinosu positazevanja                     | 42           |
| 6.3        | Aplikacija SmartBlue                                | 49           |
| 7          | Integracija v sistem                                | 51           |
| 8          | Prevzem v obratovanje                               | 51           |
| 81         | Kontrole no voradnji in vezavi                      | 51           |
| 8.2        | Vklop naprave                                       | 52           |
| 8.3        | Prevzem naprave v obratovanje                       | 53           |
| 8.4        | Zaščita nastavitev pred nepooblaščenim dostopom     | 55           |
| 9          | Diagnostika in odpravljanje napak                   | 55           |
| 9.1        | Diagnostične informacije na lokalnem displeju       | 55           |

# 1 O dokumentu

# 1.1 Simboli

#### 1.1.1 Opozorila

#### A NEVARNOST

Ta simbol opozarja na grozečo nevarno situacijo. Če takšne situacije ne preprečite, bo povzročila smrtne ali težke telesne poškodbe.

#### A OPOZORILO

Ta simbol opozarja na potencialno nevarno situacijo. Če takšne situacije ne preprečite, lahko povzroči smrtne ali težke telesne poškodbe.

#### A POZOR

Ta simbol opozarja na potencialno nevarno situacijo. Če takšne situacije ne preprečite, lahko povzroči lažje ali srednje težke telesne poškodbe.

#### OBVESTILO

Ta simbol opozarja na potencialno nevarno situacijo. Če takšne situacije ne preprečite, lahko povzroči materialno škodo na objektu ali v njegovi bližini.

#### 1.1.2 Elektronika

- --- Enosmerni tok
- $\sim$  Izmenični tok
- ≂ Enosmerni in izmenični tok
- 😑 🛛 Priključek za izenačevanje potencialov

#### 1.1.3 Komunikacija naprave

- Bluetooth je omogočen.
- LED-dioda je ugasnjena.
- 🔀 LED-dioda utripa.
- ED-dioda sveti.

#### 1.1.4 Orodje

- Ravni izvijač
- 🔿 🏉 Imbus ključ
- 💅 Viličasti ključ

#### 1.1.5 Vrste informacij

- Postopki, procesi ali dejanja, ki jim dajemo prednost pred drugimi
- 🖌 🛛 Dovoljeni postopki, procesi ali dejanja

- Prepovedani postopki, procesi ali dejanja
- 1 Dodatne informacije
- 🖪 Sklic na dokumentacijo
- 🗎 🛛 Sklic na stran
- 🛃 Sklic na ilustracijo
- Ukrep ali individualni korak, ki ga je treba upoštevati
- 1., 2.,... Koraki postopka
- └→ Rezultat koraka
- Pomoč v primeru težav
- Vizualni pregled
- A Parameter, zaščiten pred pisanjem

#### 1.1.6 Protieksplozijska zaščita

- 🔬 Nevarno območje
- 🔉 🔹 Nenevarno območje

# 2 Varnostna navodila

# 2.1 Zahteve glede strokovnega osebja

- Vgradnjo, električno vezavo, prevzem v obratovanje, diagnostično obravnavo in vzdrževanje naprave lahko izvajajo samo usposobljeni specialisti, ki jih pooblasti upravitelj postroja.
- Omenjeni usposobljeni specialisti morajo skrbno prebrati, razumeti in upoštevati Navodila za uporabo, dodatno dokumentacijo in certifikate, preden začnejo z delom.
- Upoštevajte nacionalno zakonodajo.

# 2.2 Zahteve glede posluževalcev

- Lastnik oz. upravitelj postroja mora posluževalce podučiti primerno zahtevani nalogi in jih pooblastiti.
- Posluževalci morajo skrbno prebrati, razumeti in upoštevati Navodila za uporabo in dodatno dokumentacijo, preden začnejo z delom.

#### 2.3 Prevzemna kontrola in transport

- Napravo transportirajte na primeren način.
- ▶ Ne odstranjujte zaščit, nameščenih na procesne priključke.

# 2.4 Nalepke, ploščice in gravure

• Upoštevajte vsa varnostna navodila in simbole na napravi.

# 2.5 Okolje in proces

- ▶ Napravo uporabljajte samo za meritve v predvidenih medijih.
- ▶ Upoštevajte navedeno tlačno in temperaturno območje uporabe naprave.
- Napravo zaščitite pred korozijo in vplivi okolja.

# 2.6 Varstvo pri delu

- ▶ Vedno uporabljajte osebno zaščitno opremo, skladno z zahtevami lokalne zakonodaje.
- Varilnega aparata ne ozemljite prek naprave.
- Če z mokrimi rokami delate na napravi ali z napravo, nosite zaščitne rokavice.

# 2.7 Vgradnja

- Zaščite na procesnih priključkih odstranite šele tik pred vgradnjo senzorja.
- ▶ Pazite da ne poškodujete ali odstranite prevleke na prirobnici.
- ► Upoštevajte zatezne momente.

#### 2.8 Električna vezava

- Upoštevajte nacionalne predpise in smernice na področju inštalacij.
- ▶ Upoštevajte tehnične specifikacije v zvezi s kabli in napravo.
- Preverite kable glede poškodb.
- Če boste uporabljali napravo v nevarnem območju, upoštevajte dokument "Varnostna navodila".
- Zagotovite izenačevanje potencialov.
- Zagotovite ozemljitev.

# 2.9 Površinska temperatura

Zaradi medija s povišano temperaturo se lahko segrejejo površine naprave. Zato upoštevajte te napotke:

- ▶ Namestite ustrezno zaščito pred dotikom.
- Nosite primerne zaščitne rokavice.

# 2.10 Prevzem v obratovanje

- ▶ Napravo uporabljajte samo v tehnično brezhibnem stanju, brez napak in okvar.
- > Pred prevzemom naprave v obratovanje opravite kontrolo po vgradnji in kontrolo po vezavi.

# 2.11 Spremembe naprave

- ▶ Pred spremembami ali popravili naprave se posvetujte s servisom Endress+Hauser.
- Nadomestne dele in dodatno opremo vgradite v skladu z Navodili za vgradnjo.
- ▶ Vedno uporabljajte le originalne nadomestne dele in dodatno opremo Endress+Hauser.

# 3 Informacije o izdelku

# 3.1 Namenska uporaba

Naprava je namenjena samo za meritve pretoka tekočin in plinov.

Če je bila naročena ustrezna izvedba, lahko naprava meri tudi potencialno eksplozivne, gorljive, strupene ali oksidirajoče medije.

Merilne naprave, ki so namenjene uporabi v nevarnih območjih, za higienske aplikacije ali v primeru povečane nevarnosti zaradi procesnega tlaka, so na tipski ploščici ustrezno označene.

Z nenamensko uporabo lahko ogrozite varnost. Proizvajalec ne odgovarja za škodo, ki nastane zaradi nepravilne ali nenamenske rabe.

# 3.2 Zgradba naprave

#### 3.2.1 Kompaktna izvedba

Merilni pretvornik in senzor tvorita mehansko enoto.

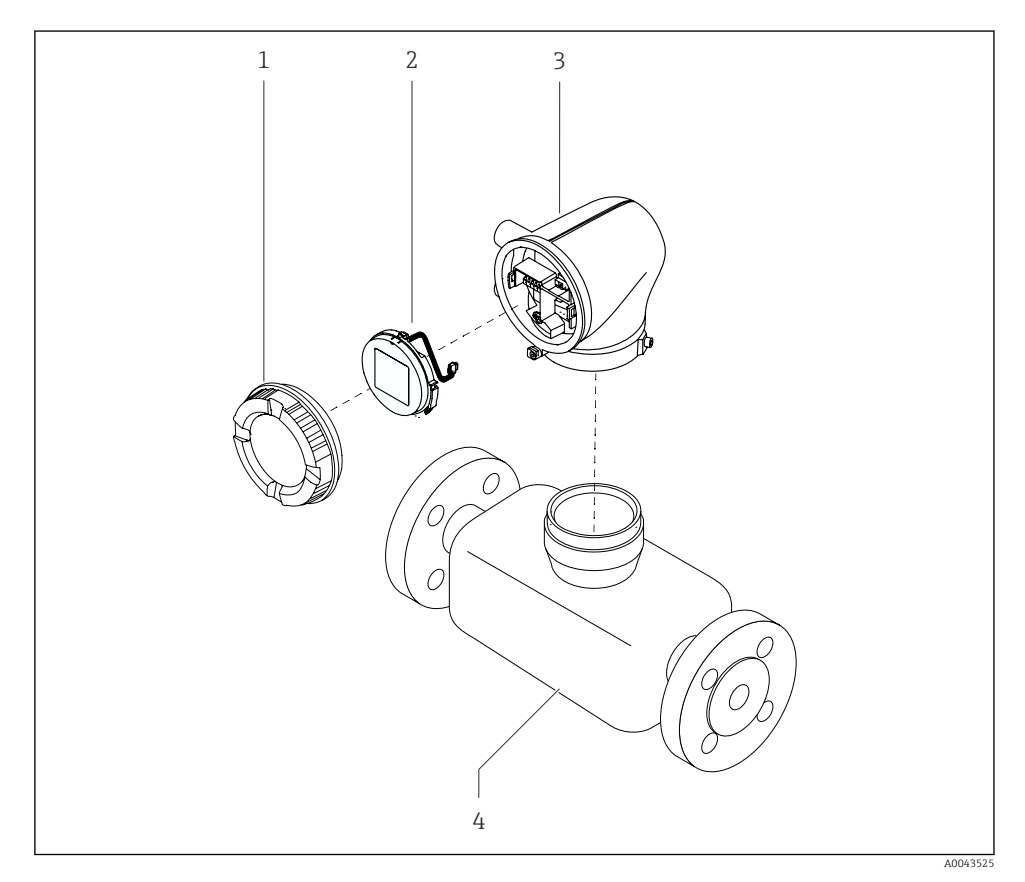

I Glavne komponente naprave

- 1 Pokrov ohišja
- 2 Modul z displejem
- 3 Ohišje merilnega pretvornika
- 4 Senzor

#### 3.2.2 Ločena izvedba

Merilni pretvornik in senzor sta nameščena na dveh fizično ločenih mestih.

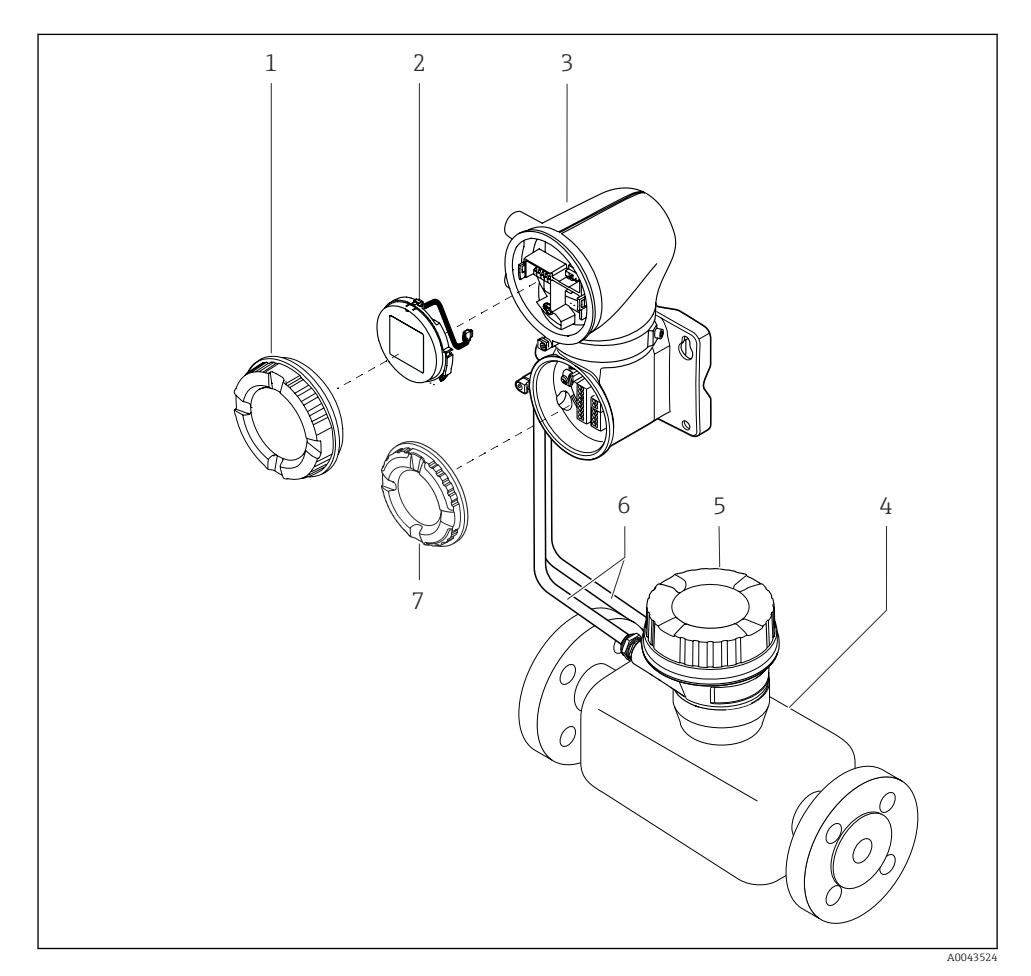

🖻 2 Glavne komponente naprave

- 1 Pokrov ohišja
- 2 Modul z displejem
- 3 Ohišje merilnega pretvornika
- 4 Senzor
- 5 Ohišje za priključitev senzorja
- 6 Priključni kabel, ki ga sestavljata tuljavni kabel in elektrodni kabel
- 7 Pokrov prostora s priključnimi sponkami

# 4 Vgradnja

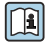

] Za podrobne informacije v zvezi z vgradnjo senzorja glejte Kratka navodila za uporabo senzorja → 🗎 3

# 4.1 Sukanje ohišja merilnika

Postavka produktne strukture "Ohišje", opcija "Iz aluminija"

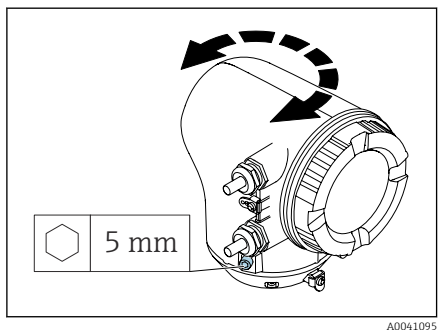

Postavka produktne strukture "Ohišje", opcija "Iz polikarbonata"

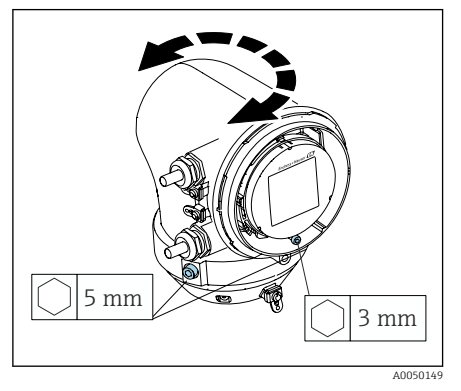

1. Odvijte pritrdilne vijake na obeh straneh ohišja pretvornika.

#### 2. **OBVESTILO**

**Čezmerno sukanje ohišja pretvornika!** Poškodbe kablov v notranjosti.

 Ohišja pretvornika ne zasukajte za več kot 180° v katerikoli smeri.

Zasukajte ohišje pretvornika v želeni položaj.

- 3. Vijake zategnite v navzkrižnem vrstnem redu.
- 1. Odvijte vijak pokrova ohišja.
- 2. Odprite pokrov ohišja.
- Odvijte vijak ozemljitvenega priključka (pod displejem).
- 4. Odvijte pritrdilne vijake na obeh straneh ohišja pretvornika.

#### 5. **OBVESTILO**

**Čezmerno sukanje ohišja pretvornika!** Poškodbe kablov v notranjosti.

 Ohišja pretvornika ne zasukajte za več kot 180° v katerikoli smeri.

Zasukajte ohišje pretvornika v želeni položaj.

6. Vijake zategnite v navzkrižnem vrstnem redu.

# 4.2 Kontrola po vgradnji

| Ali je naprava nepoškodovana (vizualni pregled)?                            |  |
|-----------------------------------------------------------------------------|--|
| Ali naprava ustreza podatkom merilnega mesta?                               |  |
| Na primer:                                                                  |  |
| <ul> <li>Procesna temperatura</li> </ul>                                    |  |
| <ul> <li>Procesni tlak</li> </ul>                                           |  |
| <ul> <li>Temperatura okolice</li> </ul>                                     |  |
| <ul> <li>Merilno območje</li> </ul>                                         |  |
| Ali je bila za napravo izbrana prava lega?                                  |  |
| Ali se smer pretoka medija ujema s smerjo puščice na senzorju?              |  |
| Ali je naprava ustrezno zaščitena pred padavinami in pred sončnim sevanjem? |  |
| Ali so vijaki zategnjeni s pravim momentom?                                 |  |

# 5 Električna vezava

# 5.1 Pogoji za priključitev

#### 5.1.1 O električni vezavi

#### **A** OPOZORILO

#### Komponente so pod napetostjo!

Nestrokovno izvajanje del na električnih povezavah lahko privede do električnega udara.

- ▶ Električno priključitev naj opravi ustrezno usposobljen strokovnjak.
- ▶ Upoštevati morate ustrezne nacionalne predpise za električne instalacije.
- Upoštevajte tudi nacionalne predpise o varstvu pri delu.
- Vodnike morate priključiti v pravem vrstnem redu: vedno najprej priključite vodnik zaščitne ozemljitve (PE) na notranjo ozemljitveno sponko.
- ▶ V primeru uporabe v nevarnem območju morate upoštevati dokument "Varnostna navodila".
- ► Skrbno ozemljite napravo in zagotovite izenačevanje potencialov.
- Vse zunanje ozemljitvene sponke priključite na zaščitno ozemljitev.

#### 5.1.2 Dodatni zaščitni ukrepi

Poskrbite za izvajanje naslednjih zaščitnih ukrepov:

- Namestite ločilno napravo (stikalo ali odklopnik), s katero boste lahko enostavno odklopili napravo od napajalne napetosti.
- Poleg varovalke naprave mora biti v hišni inštalaciji predvidena naprava za nadtokovno zaščito z maks. tokom 10 A.
- Plastični čepi imajo samo vlogo transportnih varoval in jih morate zamenjati s primernim in odobrenim inštalacijskim materialom.

#### 5.1.3 Priključitev oklopa kabla

- Da bi preprečili pojav izenačevalnih tokov z omrežno frekvenco v oklopu kabla, morate vzpostaviti sistem za izenačevanje potencialov v postroju. Če ni mogoče vzpostaviti sistema za izenačevanje potencialov v postroju, povežite oklop kabla s postrojem samo na eni strani. V takem primeru je zagotovljena samo delna zaščita pred elektromagnetnimi motnjami.
- 1. Deizolirani in sukani deli opleta kabla, priključeni na notranjo ozemljitveno sponko, morajo biti čim krajši.
- 2. Poskrbite za popolno zaščito kablov.
- 3. Oklop kabla na obeh straneh povežite s sistemom za izenačevanje potencialov v postroju.

# 5.2 Zahteve za priključni kabel

#### 5.2.1 Električna varnost

Upoštevajte veljavne nacionalne predpise.

#### 5.2.2 Dovoljeno temperaturno območje

- Upoštevajte veljavne nacionalne smernice na področju inštalacij.
- Kabli morajo biti ustrezni za pričakovane najnižje in najvišje temperature.

#### 5.2.3 Napajalni kabel (vklj. z vodnikom za notranjo ozemljitveno sponko)

- Zadostuje standardni instalacijski kabel.
- Zagotovite ozemljitev v skladu z veljavnimi nacionalnimi predpisi in zakonodajo.

#### 5.2.4 Signalni kabel

- Modbus RS485: Priporočamo vam uporabo kabla tipa A v skladu s standardom EIA/TIA-485
- Tokovni izhod 4 do 20 mA: Standarden instalacijski kabel

# 5.3 Zahteve za ozemljitveni kabel

Bakrena žica s presekom najmanj 6 mm<sup>2</sup> (0.0093 in<sup>2</sup>)

#### 5.4 Zahteve za priključni kabel

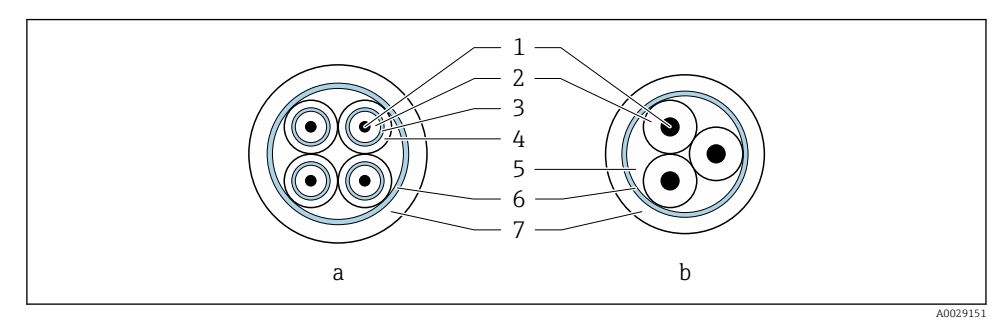

#### • 3 Prerez kahla

- Elektrodni kabel а
- b Tuljavni kabel
- 1 Vodnik
- 2 Izolacija vodnika
- 3 Oplet vodnika
- 4 Plašč vodnika
- 5 Oiačitev iedra
- 6 Oklop kabla
- 7 Zunanji plašč

#### Vnaprej zaključeni priključni kabli

Za stopnjo zaščite IP68 lahko naročite dve različici priključnega kabla pri podjetju Endress+Hauser:

- Kabel je že povezan s senzorjem.
- Kabel priključi kupec (priloženo orodje za zatesnitev prostora s priključnimi sponkami).

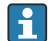

# **Oklopljeni povezovalni kabel**

Oklopljene priključne kable z dodatnim kovinskim ojačitvenim opletom lahko naročite pri podjetju Endress+Hauser. Oklopljeni priključni kabli se uporabljajo:

- Pri polaganju kablov neposredno v zemljo
- Če obstaja nevarnost poškodb zaradi glodavcev
- Če za napravo uporabljate stopnjo zaščite pod IP68

#### 5.4.1 Elektrodni kabel

| Zgradba                                    | $3 \times 0.38 \text{ mm}^2$ (20 AWG) s skupnim bakrenim opletom ( $\emptyset \sim 9.5 \text{ mm}$ (0.37 in)) in posamično opleteni vodniki                                                                       |  |  |
|--------------------------------------------|----------------------------------------------------------------------------------------------------|--|--|
|                                            | V primeru uporabe funkcije zaznavanja prazne<br>cevi (EPD):<br>$4 \times 0.38 \text{ mm}^2$ (20 AWG)) s skupnim<br>bakrenim opletom ( $\emptyset \sim 9.5 \text{ mm}$ (0.37 in)) in<br>posamično opleteni vodniki |  |  |
| Upornost vodnika                           | ≤ 50 Ω/km (0.015 Ω/ft)                                                                                                    |  |  |
| Kapacitivnost: vodnik/oklop                | ≤ 420 pF/m (128 pF/ft)                                                                                                    |  |  |
| Dolžina kabla                              | Odvisno od električne prevodnosti medija:<br>največ 200 m (656 ft)                                                                                                    |  |  |
| Dolžine kablov, ki so na voljo za naročilo | 5 m (15 ft), 10 m (30 ft), 20 m (60 ft) ali<br>dolžina po meri: največ 200 m (656 ft)<br>Oklopljeni kabli: dolžina po meri do največ<br>200 m (656 ft)                                                            |  |  |
| Obratovalna temperatura                    | -20 do +80 °C (-4 do +176 °F)                                                                                                    |  |  |

# 5.4.2 Tuljavni kabel

| Zgradba                                    | $3 \times 0.38 \text{ mm}^2$ (20 AWG) s skupnim bakrenim opletom ( $\emptyset \sim 9.5 \text{ mm}$ (0.37 in)) in posamično opleteni vodniki            |
|--------------------------------------------|----------------------------------------------------------------------------------------------------|
| Upornost vodnika                           | ≤ 37 Ω/km (0.011 Ω/ft)                                                                                                    |
| Kapacitivnost: vodnik/oklop                | ≤ 120 pF/m (37 pF/ft)                                                                                                    |
| Dolžina kabla                              | Odvisno od električne prevodnosti medija,<br>največ 200 m (656 ft)                                                                                     |
| Dolžine kablov, ki so na voljo za naročilo | 5 m (15 ft), 10 m (30 ft), 20 m (60 ft) ali<br>dolžina po meri: največ 200 m (656 ft)<br>Oklopljeni kabli: dolžina po meri do največ<br>200 m (656 ft) |
| Obratovalna temperatura                    | –20 do +80 °C (–4 do +176 °F)                                                                                                    |
| Preizkusna napetost za izolacijo kabla     | ≤ AC 1433 V rms 50/60 Hz ali ≥ DC 2 026 V                                                                                                    |

# 5.5 Vezava priključnega kabla

#### 5.5.1 Priprava priključnega kabla

#### Tuljavni kabel

Promag D, P, W

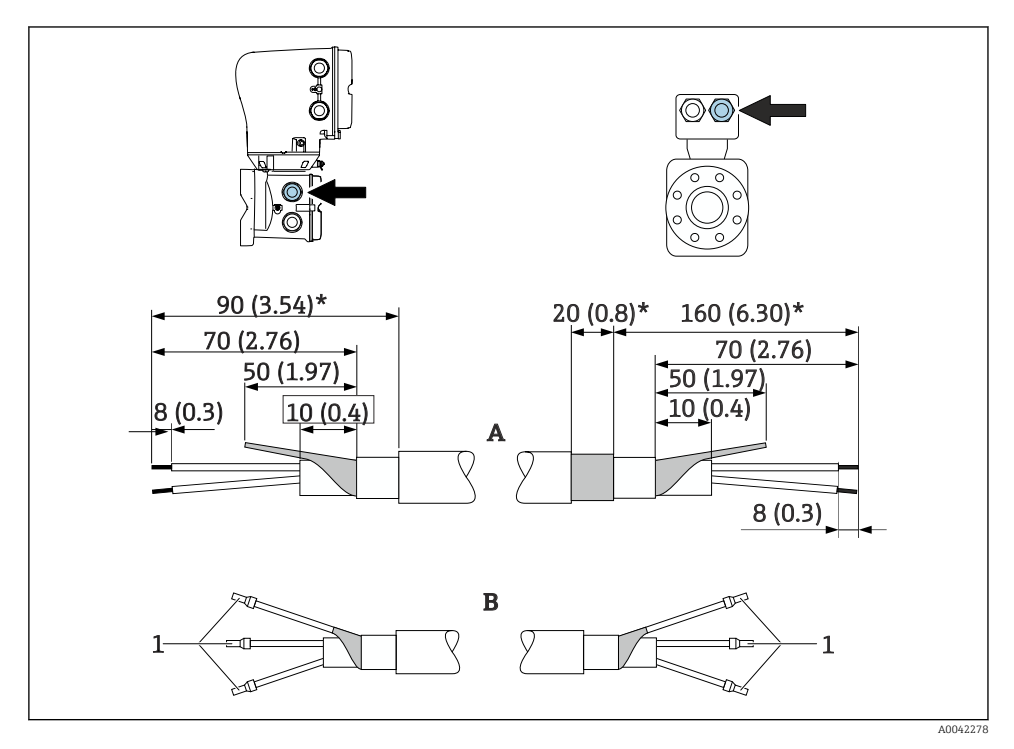

<sup>1</sup> Votlice, rdeče *Φ*1.0 mm (0.04 in)

- 1. En vodnik trižilnega kabla izolirajte v predelu ojačitve jedra. Za vezavo potrebujete samo 2 vodnika.
- 2. A: Zaključite tuljavni kabel, odstranite izolacijo z oklopljenih kablov (\*).
- 3. B: Namestite votlice na žile in jih zatisnite.
- 4. Izolirajte oplet kabla na strani pretvornika, npr. s toplotno skrčljivo cevko.

#### Promag H

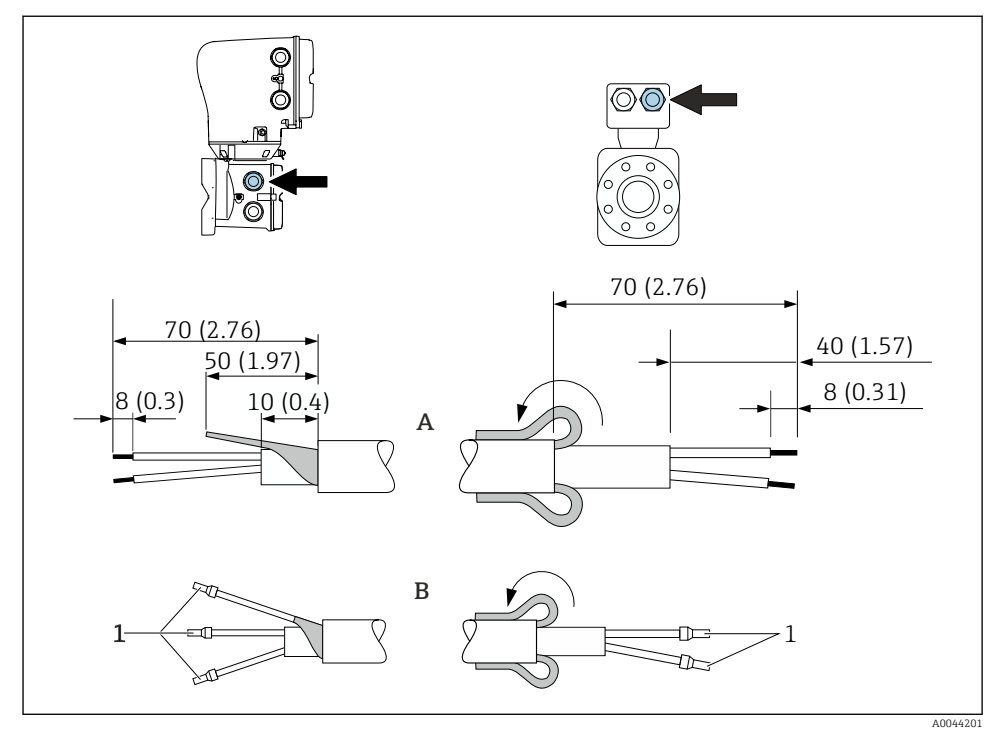

1 Votlice, rdeče \$\phi1.0 mm (0.04 in)

- 1. En vodnik trižilnega kabla izolirajte v predelu ojačitve jedra. Za vezavo potrebujete samo 2 vodnika.
- 2. A: Zaključite tuljavni kabel.
- 3. B: Namestite votlice na žile in jih zatisnite.
- 4. Oplet kabla na strani senzorja povlecite čez zunanji plašč.
- 5. Izolirajte oplet kabla na strani pretvornika, npr. s toplotno skrčljivo cevko.

#### Elektrodni kabel

Promag D, P, W

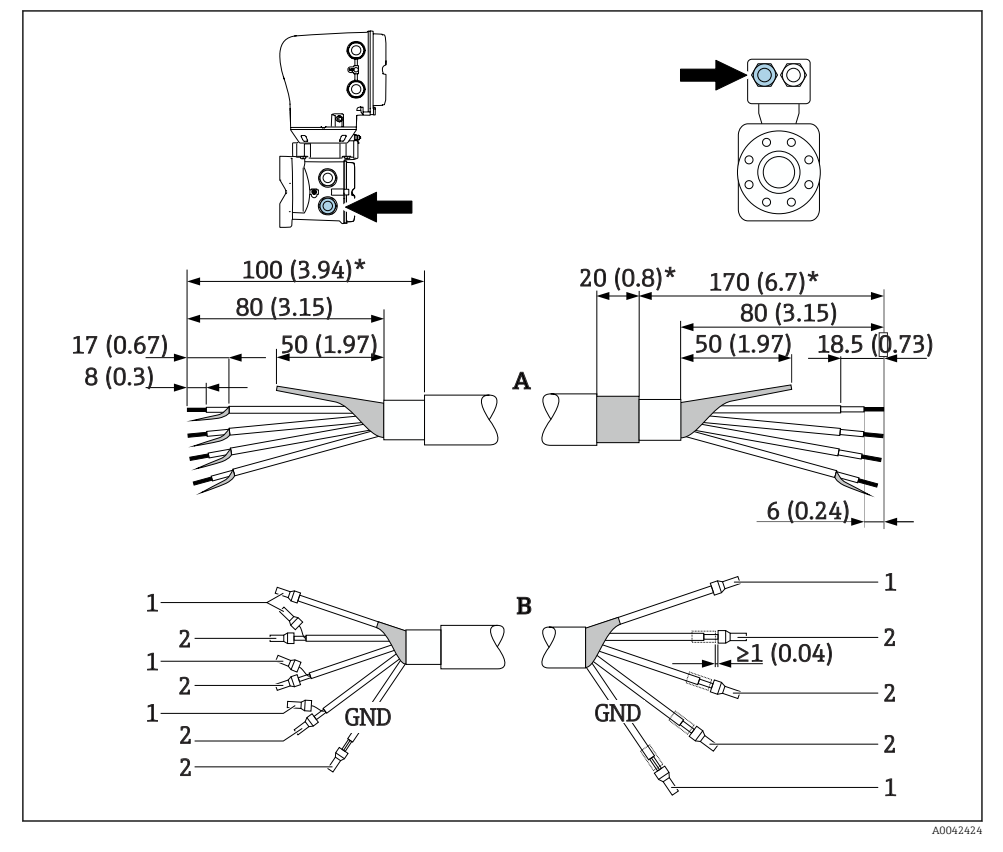

1 Votlice, rdeče Φ1.0 mm (0.04 in)

2 Votlice, bele \$\phi 0.5 mm (0.02 in)

- Pazite, da se na strani senzorja votlice ne dotikajo opleta vodnikov. Najmanjša razdalja = 1 mm (izjema: zelen kabel "GND")
- 2. A: Zaključite kabel elektrode, odstranite izolacijo z oklopljenih kablov (\*).
- 3. B: Namestite votlice na žile in jih zatisnite.
- 4. Izolirajte oplet kabla na strani pretvornika, npr. s toplotno skrčljivo cevko.

#### Promag H

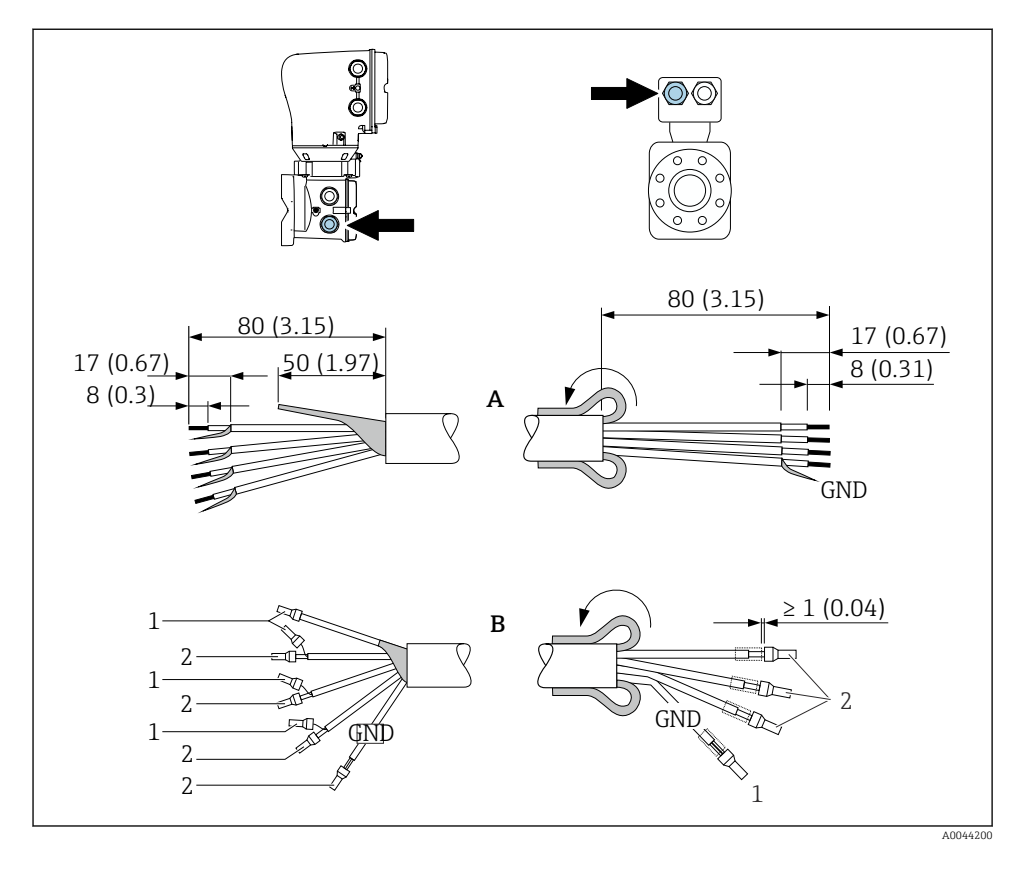

- 1. Pazite, da se na strani senzorja votlice ne dotikajo opleta vodnikov. Najmanjša razdalja = 1 mm (izjema: zelen kabel "GND")
- 2. A: Zaključite kabel elektrode.
- 3. B: Namestite votlice na žile in jih zatisnite.
- 4. Oplet kabla na strani senzorja povlecite čez zunanji plašč.
- 5. Izolirajte oplet kabla na strani pretvornika, npr. s toplotno skrčljivo cevko.

#### 5.5.2 Priključitev povezovalnega kabla

#### Razpored priključnih sponk za povezovalni kabel

#### Promag D, P, W

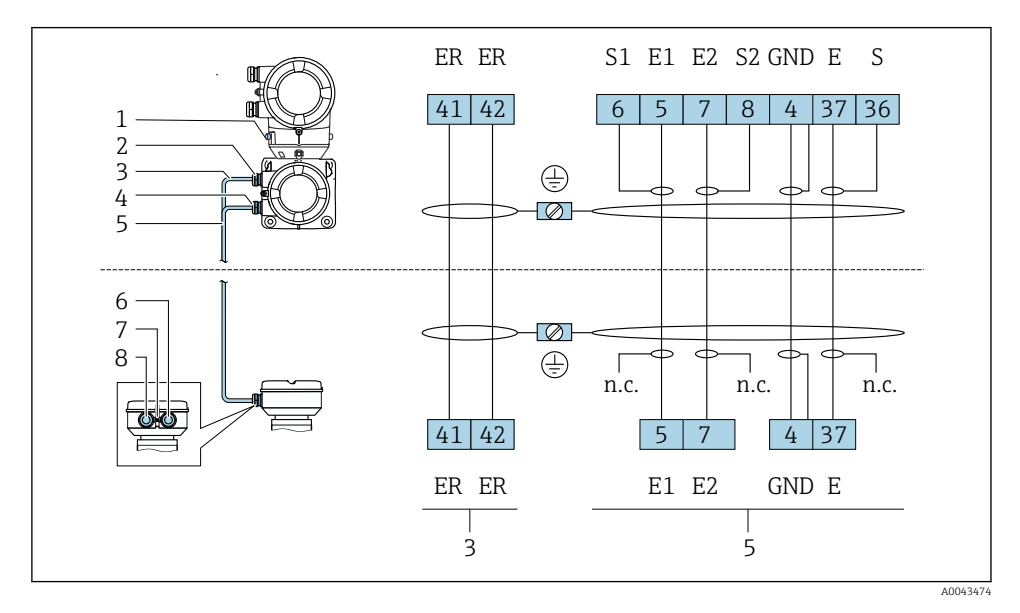

- 1 Ozemljitvena sponka, zunanja
- 2 Ohišje pretvornika: uvod za tuljavni kabel
- 3 Tuljavni kabel
- 4 Ohišje pretvornika: uvod za elektrodni kabel
- 5 Elektrodni kabel
- 6 Ohišje za priključitev senzorja: uvod za elektrodni kabel
- 7 Ozemljitvena sponka, zunanja
- 8 Ohišje za priključitev senzorja: uvod za tuljavni kabel

#### Promag H

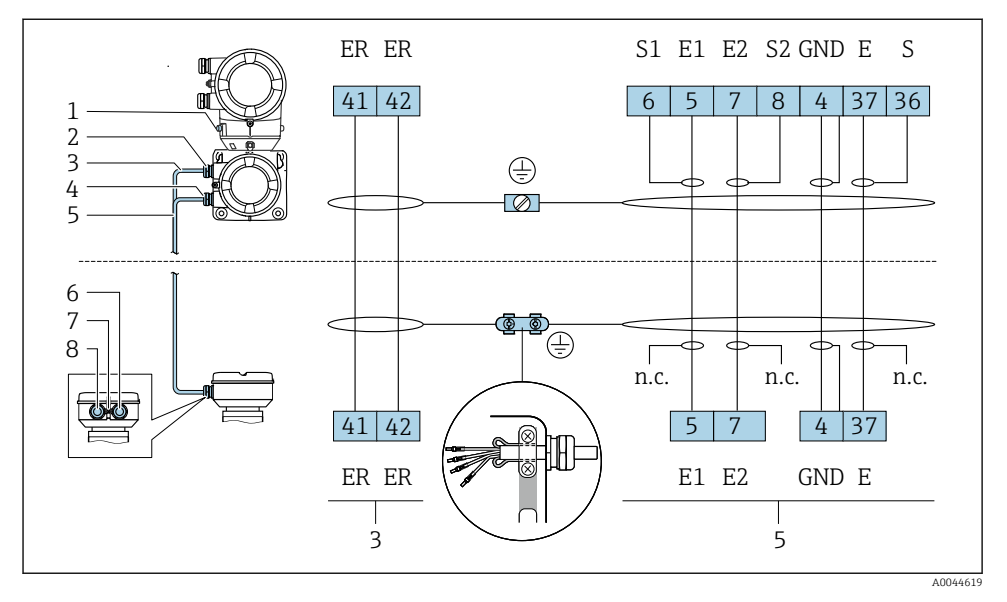

- 1 Ozemljitvena sponka, zunanja
- 2 Ohišje pretvornika: uvod za tuljavni kabel
- 3 Tuljavni kabel
- 4 Ohišje pretvornika: uvod za elektrodni kabel
- 5 Elektrodni kabel
- 6 Ohišje za priključitev senzorja: uvod za elektrodni kabel
- 7 Ozemljitvena sponka, zunanja
- 8 Ohišje za priključitev senzorja: uvod za tuljavni kabel

#### Ožičenje ohišja za priključitev senzorja

#### OBVESTILO

#### Nestrokovna izvedba ožičenja lahko povzroči škodo na elektronskih komponentah!

- ▶ Povežite samo senzorje in pretvornike z enako serijsko številko.
- Ohišje za priključitev senzorja in ohišje pretvornika povežite s sistemom za izenačevanje potencialov v postroju preko zunanje ozemljitvene sponke.
- Senzor in pretvornik morata biti vezana na enak potencial.

#### Aluminijasto ohišje za priključitev senzorja

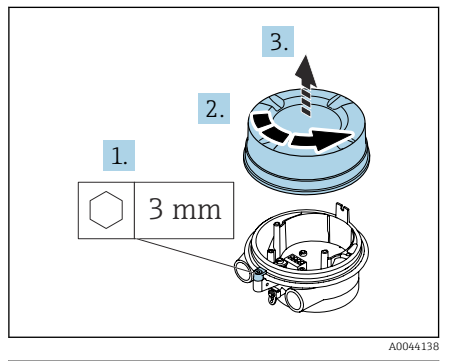

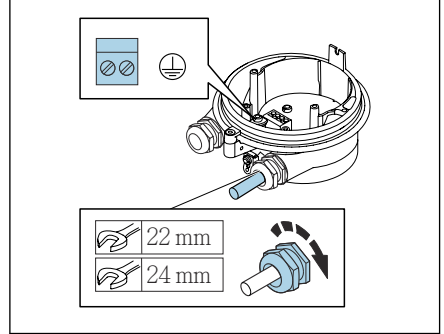

A0044139

- 1. Z imbusnim ključem sprostite varovalno sponko.
- 2. Odprite pokrov prostora s priključnimi sponkami, tako da ga zasukate v levo.

#### OBVESTILO

#### Če manjka tesnilni obroč, ohišje ni dobro zatesnjeno!

Poškodbe naprave.

- Ne odstranjujte tesnilnega obroča s kabelskih uvodov.
- 3. Tuljavni kabel in kabel elektrode napeljite skozi ustrezna uvoda.
- 4. Prilagodite dolžino kablov.
- 5. Povežite oklop kabla z notranjo ozemljitveno sponko.
- 6. Odstranite zaščito kabla in izolacijo na koncu vodnikov.
- 7. Namestite votlice na žile in jih zatisnite.
- 8. Povežite tuljavni kabel in kabel elektrode v skladu z razporedom priključnih sponk.
- 9. Zategnite kabelske uvodnice.
- 10. Zaprite pokrov prostora s priključnimi sponkami.
- 11. Zategnite pritrdilno sponko.

#### Ohišje za priključitev senzorja iz nerjavnega jekla

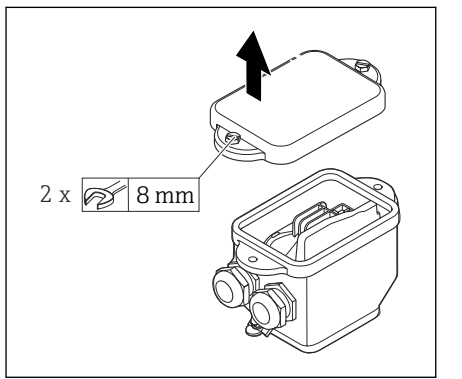

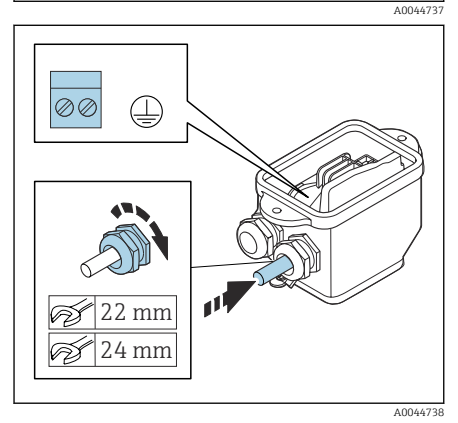

- 1. Odvijte vijak s šesterorobo glavo pokrova prostora s priključnimi sponkami.
- 2. Odstranite pokrov prostora s priključnimi sponkami.

#### **OBVESTILO**

#### Če manjka tesnilni obroč, ohišje ni dobro zatesnjeno!

Poškodbe naprave.

- Ne odstranjujte tesnilnega obroča s kabelskih uvodov.
- 3. Tuljavni kabel in kabel elektrode napeljite skozi ustrezna uvoda.
- 4. Prilagodite dolžino kablov.
- 5. Kabelski oklop povežite z objemko natezne razbremenitve kabla.
- 6. Odstranite zaščito kabla in izolacijo na koncu vodnikov.
- 7. Namestite votlice na žile in jih zatisnite.
- 8. Povežite tuljavni kabel in kabel elektrode v skladu z razporedom priključnih sponk.
- 9. Zategnite kabelske uvodnice.
- 10. Zaprite pokrov prostora s priključnimi sponkami.

#### Vezava ohišja pretvornika

#### OBVESTILO

#### Nestrokovna izvedba ožičenja lahko povzroči škodo na elektronskih komponentah!

- ▶ Povežite samo senzorje in pretvornike z enako serijsko številko.
- Ohišje za priključitev senzorja in ohišje pretvornika povežite s sistemom za izenačevanje potencialov v postroju preko zunanje ozemljitvene sponke.
- Senzor in pretvornik morata biti vezana na enak potencial.

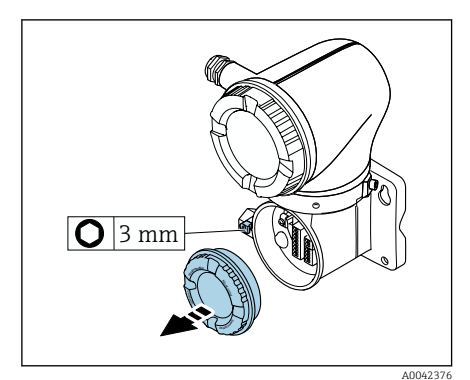

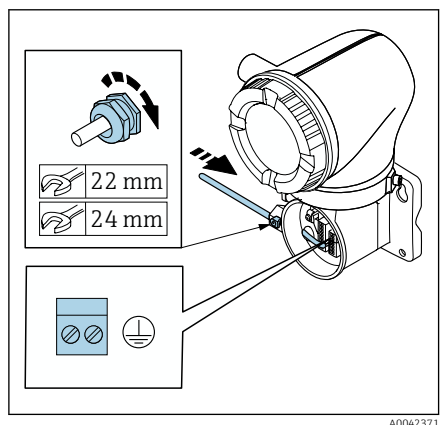

- 1. Z imbusnim ključem sprostite varovalno sponko.
- 2. Odprite pokrov prostora s priključnimi sponkami, tako da ga zasukate v levo.

#### OBVESTILO

#### Če manjka tesnilni obroč, ohišje ni dobro zatesnjeno!

Poškodbe naprave.

- Ne odstranjujte tesnilnega obroča s kabelskih uvodov.
- 3. Tuljavni kabel in kabel elektrode napeljite skozi ustrezna uvoda.
- 4. Prilagodite dolžino kablov.
- 5. Povežite oplet kablov z notranjo ozemljitveno sponko.
- 6. Odstranite zaščito kabla in izolacijo na koncu vodnikov.
- 7. Namestite votlice na žile in jih zatisnite.
- 8. Povežite tuljavni kabel in kabel elektrode v skladu z razporedom priključnih sponk.
- 9. Zategnite kabelske uvodnice.
- 10. Zaprite pokrov prostora s priključnimi sponkami.
- 11. Zategnite pritrdilno sponko.

# 5.6 Priključitev merilnega pretvornika

#### 5.6.1 Priključne sponke pretvornika

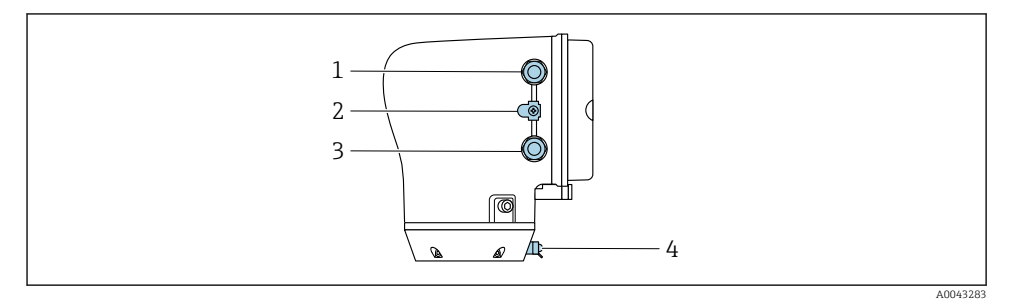

- 1 Kabelski uvod za napajalni kabel: napajalna napetost
- 2 Zunanja ozemljitvena sponka: na pretvornikih iz polikarbonata s kovinskim cevnim adapterjem
- 3 Kabelski uvod za signalni kabel
- 4 Zunanja ozemljitvena sponka

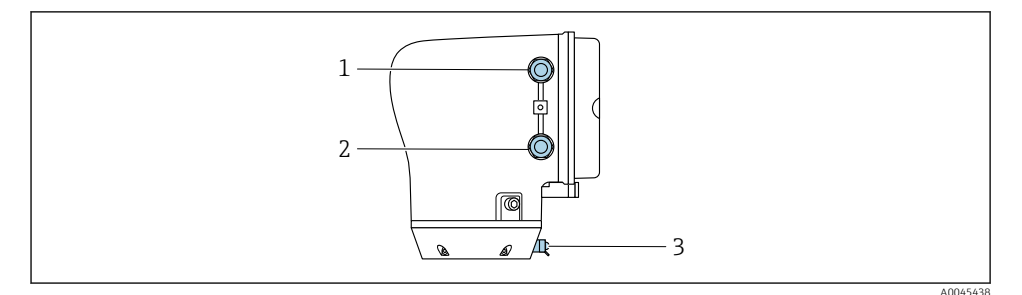

- 1 Kabelski uvod za napajalni kabel: napajalna napetost
- 2 Kabelski uvod za signalni kabel
- 3 Zunanja ozemljitvena sponka

#### 5.6.2 Razpored priključnih sponk

📮 Razpored priključnih sponk je označen na nalepki.

Na voljo je naslednji razpored priključnih sponk:

Modbus RS485 in tokovni izhod 4 do 20 mA (aktiven)

| Napajalna napetost |       | Izhod 1              |                         |        | Izhod 2 |        |         |
|--------------------|-------|----------------------|-------------------------|--------|---------|--------|---------|
| 1 (+)              | 2 (-) | 26 (+)               | 27 (-)                  | 24 (+) | 25 (-)  | 22 (B) | 23 (A)  |
| L/+                | N/-   | Tokovn<br>4 do 20 m/ | ii izhod<br>A (aktiven) | -      | _       | Modbus | s RS485 |

Modbus RS485 in tokovni izhod 4 do 20 mA (pasiven)

| Napajalna napetost |       | Izhod 1 |        |                      | Izhod 2                |        |         |
|--------------------|-------|---------|--------|----------------------|------------------------|--------|---------|
| 1 (+)              | 2 (-) | 26 (+)  | 27 (-) | 24 (+)               | 25 (-)                 | 22 (B) | 23 (A)  |
| L/+                | N/-   | _       |        | Tokovn<br>4 do 20 mA | i izhod<br>A (pasiven) | Modbus | s RS485 |

#### 5.6.3 Vezava pretvornika

- Uporabite primerno kabelsko uvodnico za napajalni in signalni kabel.
  - Upoštevajte zahteve v zvezi z napajalnim in signalnim kablom  $\rightarrow \square$  13.
    - Uporabljajte opletene kable za digitalno komunikacijo.

#### OBVESTILO

# Neustrezna kabelska uvodnica kompromitira zatesnitev ohišja!

Poškodbe naprave.

▶ Uporabite primerno kabelsko uvodnico, ki ustreza dani stopnji zaščite.

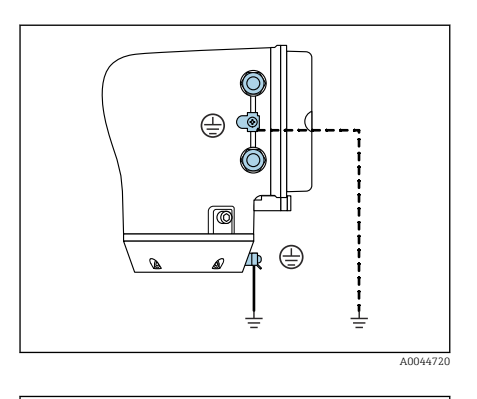

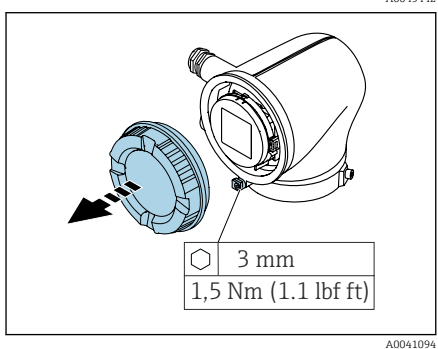

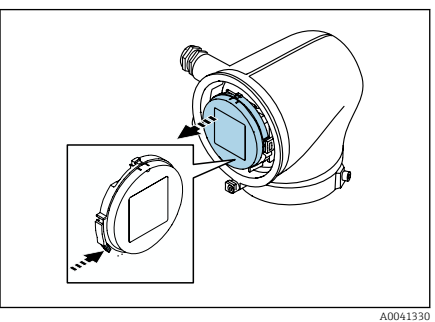

- 1. Skrbno ozemljite napravo in zagotovite izenačevanje potencialov.
- 2. Vse zunanje ozemljitvene sponke priključite na zaščitno ozemljitev.

- 3. Z imbusnim ključem sprostite varovalno sponko.
- 4. Odprite pokrov ohišja, tako da pokrov zasukate v levo.

- 5. Pritisnite na jeziček držala modula z displejem.
- 6. Snemite modul z displejem z držala modula.

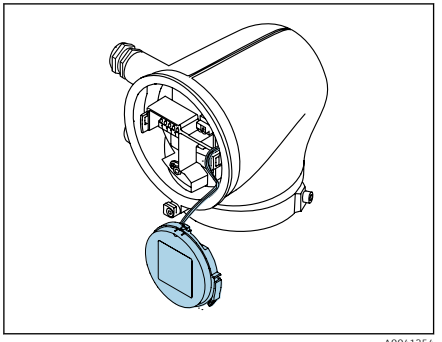

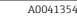

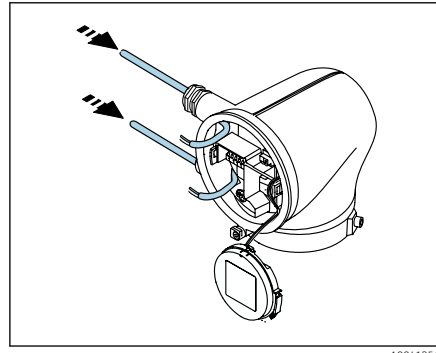

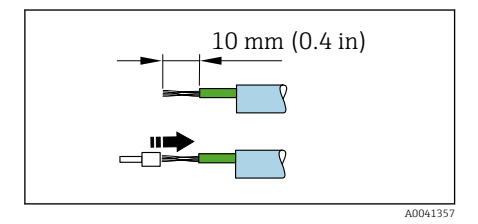

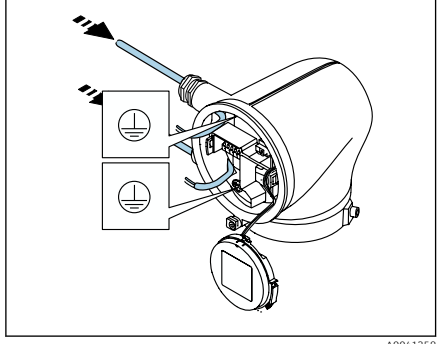

- - Kabel mora biti v jezičku za natezno razbremenitev.
- 7. Odložite modul z displejem, naj obvisi.

8. Po potrebi odstranite slepi čep.

#### OBVESTILO

#### Če manjka tesnilni obroč, ohišje ni dobro zatesnjeno!

Poškodbe naprave.

- Ne odstranjujte tesnilnega obroča s kabelskih uvodov.
- 9 Napeljite napajalni in signalni kabel skozi ustrezna kabelska uvoda.
- 10. Odstranite zaščito kabla in izolacijo na koncu vodnikov.
- 11. Namestite votlice na žile in jih zatisnite.
- Razpored priključnih sponk je označen na **.** nalepki.
- 12. Povežite zaščitni vodnik (PE) z notranjo ozemljitveno sponko.
- 13. Priključite napajalni in signalni kabel v skladu z razporedom priključnih sponk.
- 14. Povežite oplet kablov z notranjo ozemljitveno sponko.
- 15. Zategnite kabelske uvodnice.
- 16. Postopek montaže poteka v obratnem vrstnem redu.

# 5.7 Zagotovitev izenačevanja potencialov Promag D, P, W

#### 5.7.1 Uvod

Pravilno izenačevanje potencialov je pogoj za stabilne in zanesljive meritve pretoka. Nezadostna ali nestrokovna izvedba sistema za izenačevanje potencialov lahko povzroči odpoved naprave in predstavlja varnostno tveganje.

Za pravilno delovanje brez težav morajo biti izpolnjene naslednje zahteve:

- Velja načelo, da morajo biti medij, senzor in pretvornik na enakem električnem potencialu.
- Upoštevajte interne smernice v zvezi z ozemljitvijo, materiale ter pogoje ozemljitve in stanje potenciala na cevi.
- Vsako potrebno povezavo za izenačevanje električnega potenciala je treba zagotoviti z uporabo ozemljitvenih kablov s presekom najmanj 6 mm<sup>2</sup> (0.0093 in<sup>2</sup>). Uporabite tudi kabelski čevelj.
- Pri ločenih izvedbah se ozemljitvena sponka v danem primeru vedno nanaša na senzor in ne na merilni pretvornik.

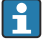

Dodatno opremo, kot so ozemljitveni kabli in ozemljitveni diski, lahko naročite pri podjetju Endress+Hauser: glejte Navodila za uporabo naprave.

Pri napravah, ki so namenjene uporabi v nevarnih območjih, upoštevajte navodila v Ex dokumentaciji (XA).

#### Rabljene okrajšave

- PE (Protective Earth): potencial na sponkah za izenačevanje potenciala na napravi
- P<sub>P</sub> (Potential Pipe): potencial na cevi, ki se meri na prirobnicah
- P<sub>M</sub> (Potential Medium): potencial medija

#### 5.7.2 Primer priključitve v običajnih situacijah

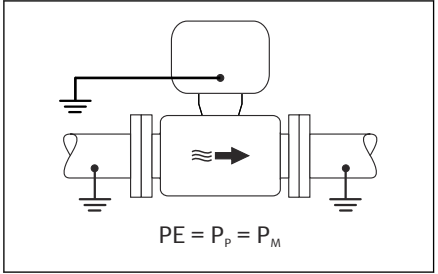

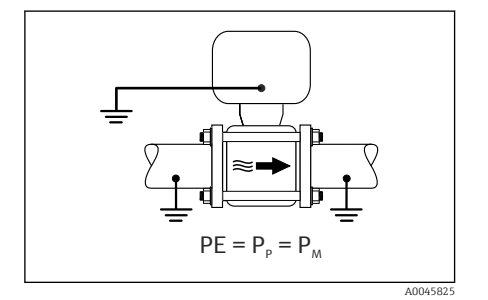

#### A0044854

#### Neprevlečena kovinska cev brez ozemljitve

- Potencial se izenačuje prek merilne cevi.
- Medij je na zemeljskem potencialu.

- Cevi so pravilno ozemljene na obeh straneh.
- Cevi so prevodne in na enakem električnem potencialu kot medij
- Priključitveno ohišje pretvornika oz. senzorja ozemljite prek temu namenjene ozemljitvene sponke.

#### Promag P, W

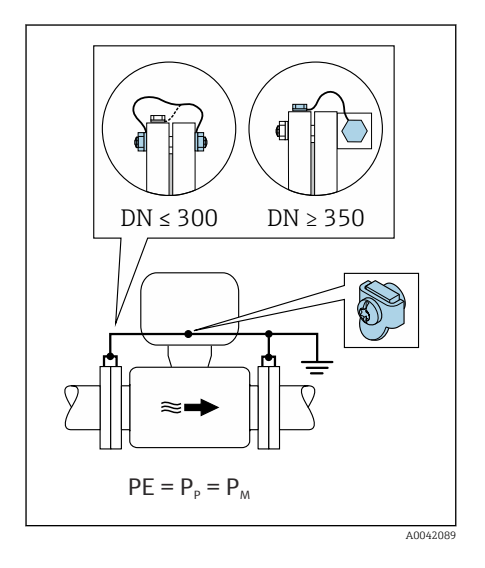

#### Neprevlečena kovinska cev

- Izenačevanje potencialov prek ozemljitvene sponke in cevnih prirobnic.
- Medij je na zemeljskem potencialu.

- Cevi niso dovolj ozemljene.
- Cevi so prevodne in na enakem električnem potencialu kot medij
  - 1. Povežite obe senzorski prirobnici in cevni prirobnici z ozemljitvenim kablom in jih ozemljite.
- 2. Priključitveno ohišje pretvornika oz. senzorja ozemljite prek temu namenjene ozemljitvene sponke.
- Pri DN ≤ 300 (12"): Ozemljitveni kabel priključite s prirobničnimi vijaki neposredno na prevodno prevleko prirobnice senzorja.
- Pri DN ≥ 350 (14"): Ozemljitveni kabel priključite neposredno na kovinski transportni nosilec. Upoštevajte zatezne momente: glejte Kratka navodila za uporabo senzorja (dokument "Brief Operating Instructions").

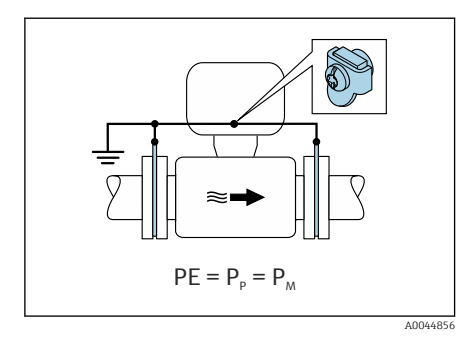

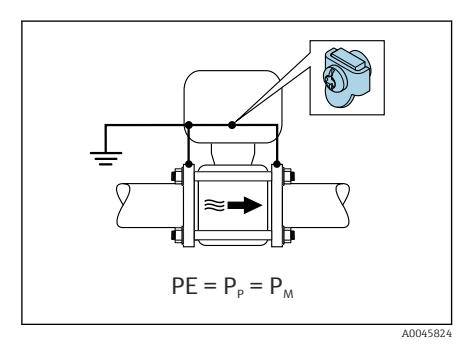

#### Plastična cev ali cev z izolirno oblogo

- Promag P, W: Izenačevanje potenciala je zagotovljeno prek ozemljitvene sponke in ozemljitvenih diskov.
- Promag D: Izenačevanje potenciala je zagotovljeno prek ozemljitvene sponke in prirobnic.
- Medij je na zemeljskem potencialu.

- Cev deluje kot izolator.
- Nizkoimpedančna ozemljitev medija v bližini senzorja ni zagotovljena.
- Pojava izenačevalnih tokov skozi medij ni mogoče izključiti.
- 1. Promag P, W: z ozemljitvenim kablom povežite ozemljitvene diske in ozemljitveno sponko ohišja za priključitev pretvornika ali senzorja.
- 2. Promag D: Povežite prirobnice z ozemljitveno sponko priključitvenega ohišja pretvornika oz. senzorja prek ozemljitvenega kabla.
- 3. Povežite povezavo z zemeljskim potencialom.

# 5.7.3 Primer povezave pri potencialu medija, ki se razlikuje od potenciala na priključku za izenačevanje potencialov, ali brez opcije "Neozemljena meritev"

Medij je lahko v teh primerih na drugačnem potencialu kot naprava.

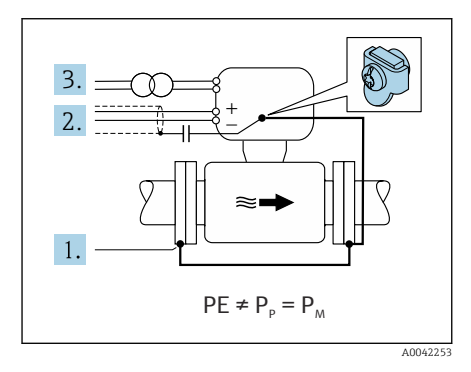

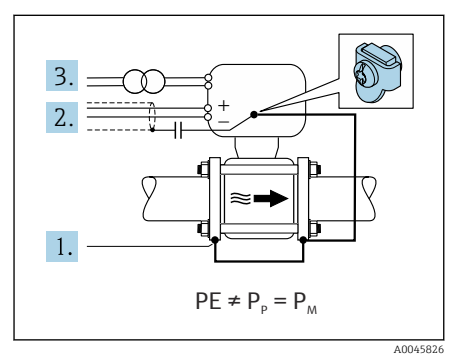

#### Kovinska, neozemljena cev

Senzor in pretvornik sta vgrajena tako, da je zagotovljena električna izolacija od zaščitne ozemljitve, npr. za aplikacije z elektrolitskimi procesi ali sisteme s katodno zaščito.

Začetni pogoji:

- Neprevlečena kovinska cev
- Cevi z električno prevodno prevleko
- 1. Povežite cevne prirobnice in pretvornik z ozemljitvenim kablom.
- Oklop signalnih vodnikov vežite prek kondenzatorja (priporočena vrednost 1,5 μF/50 V).
- 3. Naprava je priključena na napajanje prek izolacijskega transformatorja (lebdeča priključitev glede na priključek za izenačevanje potenciala). Ta ukrep ni potreben pri napajalni napetosti 24 V DC brez zaščitne ozemljitve PE (= SELV napajalnik).

# 5.7.4 Promag P, W: Primeri povezave pri potencialu medija, ki se razlikuje od potenciala na priključku za izenačevanje potencialov, z opcijo "Neozemljena meritev"

Medij je lahko v teh primerih na drugačnem potencialu kot naprava.

#### Uvod

Opcija "Neozemljena meritev" omogoča galvansko ločitev merilnega sistema od potenciala naprave. Na ta način se zmanjšajo izenačevalni tokovi, ki jih povzroča razlika potencialov med

medijem in napravo. Opcija "Neozemljena meritev" je na voljo kot dodatna možnost: postavka produktne strukture "Opcija senzorja", opcija CV

Pogoji uporabe opcije "Neozemljena meritev"

| Izvedba naprave                                                                | Kompaktna in ločena izvedba (dolžina priključnega kabla ≤<br>10 m) |
|--------------------------------------------------------------------------------|--------------------------------------------------------------------|
| Razlika med potencialom medija in potencialom naprave                          | Čim manjša, običajno v mV območju                                  |
| Frekvenca izmenične napetosti v mediju ali na<br>ozemljitvenem potencialu (PE) | Pod značilno frekvenco električnega omrežja v državi               |

Za doseganje navedene točnosti meritev prevodnosti vam priporočamo, da po vgradnji naprave izvedete kalibriranje prevodnosti.

Priporočamo vam, da po vgradnji naprave izvedete kalibriranje polne cevi.

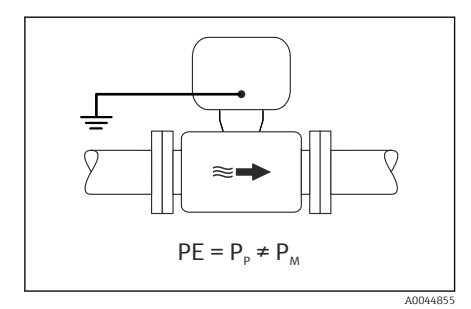

#### Plastična cev

Senzor in pretvornik sta pravilno ozemljena. Med medijem in priključkom za izenačevanje potencialov lahko nastane razlika v potencialih. Z opcijo "Neozemljena meritev" se raven izenačevanja potenciala med P<sub>M</sub> in PE prek referenčne elektrode zmanjša na minimum.

- Cev deluje kot izolator.
- Pojava izenačevalnih tokov skozi medij ni mogoče izključiti.
- 1. Uporabite opcijo "Neozemljena meritev" in hkrati upoštevajte pogoje uporabe, ki veljajo za neozemljeno meritev.
- 2. Priključitveno ohišje pretvornika oz. senzorja ozemljite prek temu namenjene ozemljitvene sponke.

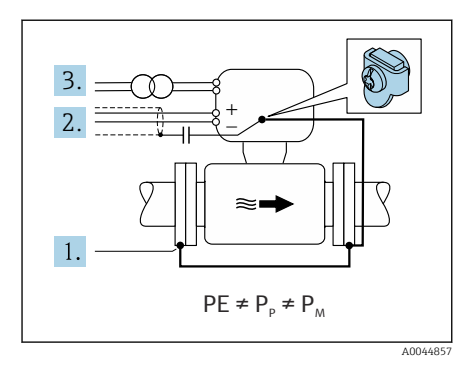

# Kovinska, neozemljena cev z izolacijsko prevleko

Vgradnja senzorja in pretvornika zagotavlja električno izolacijo od zaščitne ozemljitve. Medij in cev sta na različnih potencialih. Možnost "Neozemljena meritev" zmanjša na minimum škodljive izenačevalne tokove med P<sub>M</sub> in P<sub>P</sub> prek referenčne elektrode.

Začetni pogoji:

- Kovinska cev z izolacijsko prevleko
- Pojava izenačevalnih tokov skozi medij ni mogoče izključiti.
- 1. Povežite cevne prirobnice in pretvornik z ozemljitvenim kablom.
- Oklop signalnih vodnikov vežite prek kondenzatorja (priporočena vrednost 1,5 μF/50 V).
- 3. Naprava je priključena na napajanje prek izolacijskega transformatorja (lebdeča priključitev glede na priključek za izenačevanje potenciala). Ta ukrep ni potreben pri napajalni napetosti 24 V DC brez zaščitne ozemljitve PE (= SELV napajalnik).
- 4. Uporabite opcijo "Neozemljena meritev" in hkrati upoštevajte pogoje uporabe, ki veljajo za neozemljeno meritev.

# 5.8 Zagotovitev izenačevanja potencialov Promag H

#### 5.8.1 Kovinski procesni priključki

Izenačevanje potencialov je zagotovljeno s kovinskimi procesnimi priključki, ki so v stiku z medijem in nameščeni neposredno na senzorju.

#### 5.8.2 Plastični procesni priključki

Pri uporabi ozemljitvenih obročev upoštevajte naslednje:

- Odvisno od naročene opcije so pri nekaterih procesnih priključkih namesto ozemljitvenih obročev uporabljeni plastični diski. Plastični diski imajo samo vlogo distančnikov in ne izenačujejo potencialov. Pomembno vlogo imajo tudi pri zatesnitvi stika med senzorjem in procesnim priključkom. Pri procesnih priključkih brez kovinskih ozemljitvenih obročev ne smete nikoli odstraniti plastičnih diskov in tesnil. Plastični diski in tesnila morajo biti vedno vgrajeni.
- Ozemljitveni obroči so na voljo kot pribor pri podjetju Endress+Hauser. Ozemljitveni obroči morajo biti združljivi z materialom elektrode, saj sicer obstaja nevarnost uničenja elektrod zaradi galvanske korozije.
- Ozemljitveni obroči in tesnila so nameščeni znotraj procesnih priključkov. To ne vpliva na vgradno dolžino.

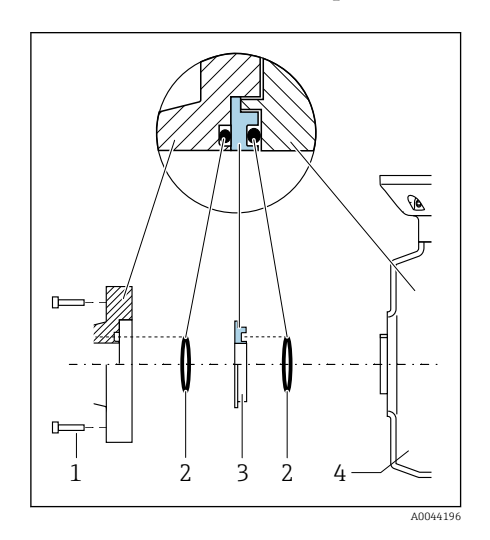

#### Primer vezave za izenačitev potencialov z dodatnim ozemljitvenim obročem

#### OBVESTILO

Če ni zagotovljeno izenačevanje potencialov, lahko pride do elektrokemijske degradacije elektrod ali vpliva na merilno točnost! Poškodbe naprave.

- Vgradite ozemljitvene obroče.
- ► Zagotovite izenačevanje potencialov.
- 1. Odvijte vijake s šesterorobo glavo (1).
- Odstranite procesni priključek iz senzorja (4).
- Odstranite plastični disk (3) in obe tesnili
   (2) iz procesnega priključka.
- 4. Vstavite prvo tesnilo (2) v utor na procesnem priključku.
- 5. Vstavite kovinski ozemljitveni obroč (3) v procesni priključek.
- 6. Vstavite drugo tesnilo (2) v utor na ozemljitvenem obroču.
- Upoštevajte največji zatezni moment vijakov z mazanim navojem: 7 Nm (5.2 lbf ft)
- Montirajte procesni priključek na senzor (4).

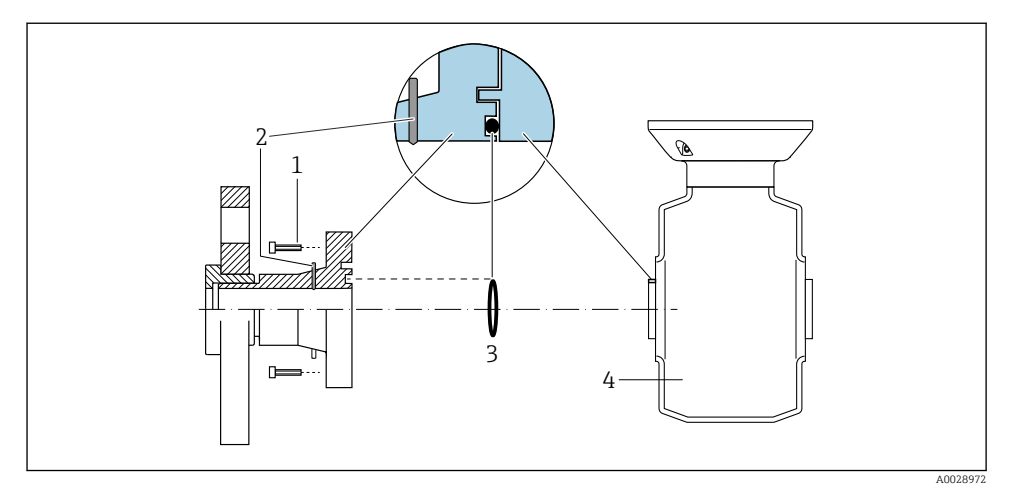

#### Primer vezave za izenačitev potencialov z ozemljitvenimi elektrodami

- 1 Vijaki procesnega priključka s šesterorobo glavo
- 2 Integrirane ozemljitvene elektrode
- 3 Tesnilo
- 4 Senzor

# 5.9 Odstranitev vodnika

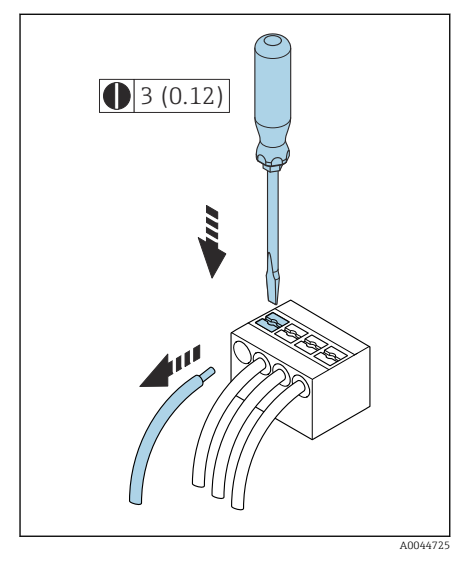

🛃 4 Dimenzije: mm (in)

- 1. S ploskim izvijačem pritisnite v režo med luknjama dveh sponk in ga pridržite.
- 2. Potegnite konec žice iz sponke.

# 5.10 Primeri električne vezave

#### 5.10.1 Modbus RS485

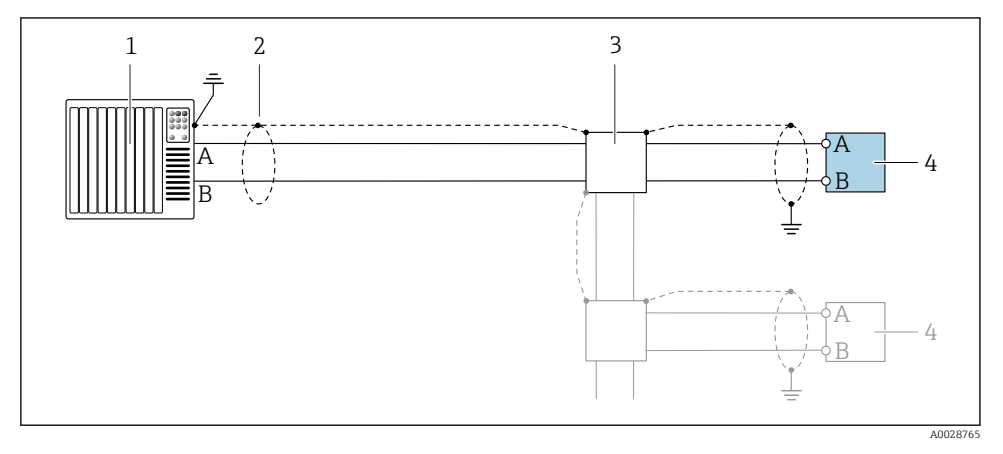

Primer vezave za Modbus RS485, nenevarno območje in cona 2, razred I, divizija 2

- 1 Krmilnik (npr. PLC)
- 2 Oklop kabla
- 3 Razdelilna doza
- 4 Merilni pretvornik

#### 5.10.2 Tokovni izhod 4 do 20 mA (aktiven)

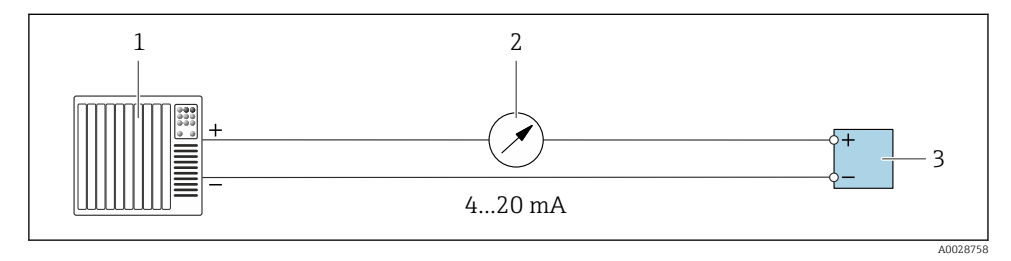

- 1 Avtomatizacijski sistem s tokovnim vhodom (npr. PLC)
- 2 Analogni displej: upoštevajte maksimalno breme
- 3 Merilni pretvornik

#### 5.10.3 Tokovni izhod 4 do 20 mA (pasiven)

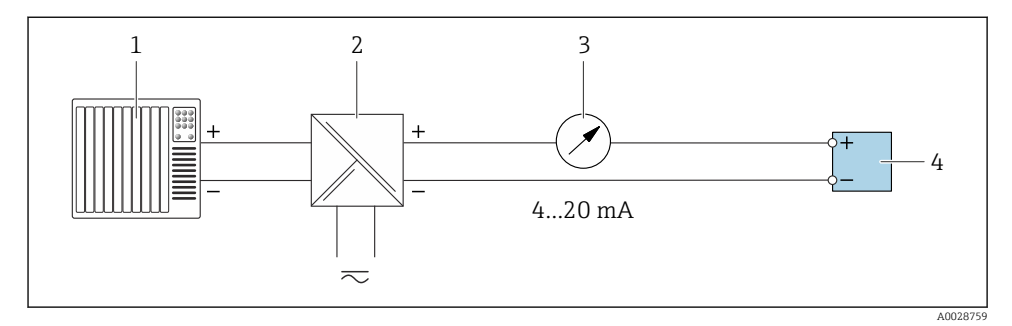

- 1 Avtomatizacijski sistem s tokovnim vhodom (npr. PLC)
- 2 Aktivna bariera za napajalno napetost (npr. RN221N)
- 3 Analogni displej: upoštevajte maksimalno breme
- 4 Merilni pretvornik

# 5.11 Kontrola po vezavi

| Samo za ločeno izvedbo:<br>Ali sta serijski številki na tipskih ploščicah povezanega senzorja in pretvornika enaki? |  |  |
|----------------------------------------------------------------------------------------------------|--|--|
| Ali je izenačevanje potencialov pravilno izvedeno?                                                                  |  |  |
| Ali je zaščitna ozemljitev pravilno izvedena?                                                                       |  |  |
| Ali sta naprava in kabel nepoškodovana (vizualni pregled)?                                                          |  |  |
| Ali kabli izpolnjujejo zahteve?                                                                                     |  |  |
| Ali so vsi vodniki priključeni na prave sponke?                                                                     |  |  |
| Ali so bila zamenjana stara in poškodovana tesnila?                                                                 |  |  |
| Ali so tesnila suha, čista in pravilno vgrajena?                                                                    |  |  |
| Ali so vse kabelske uvodnice nameščene, tesno privite in tesnijo?                                                   |  |  |
| Ali so vsi neuporabljeni kabelski uvodi zaprti s slepimi čepi?                                                      |  |  |
| Ali so bili transportni čepi zamenjani s slepimi čepi?                                                              |  |  |
| Ali so vijaki na ohišju in pokrov ohišja dobro zategnjeni?                                                          |  |  |
| Ali so kabli upognjeni navzdol pred kabelsko uvodnico ("odkapnik")?                                                 |  |  |
| Ali napajalna napetost ustreza napetosti napajanja na tipski ploščici pretvornika?                                  |  |  |

# 6 Posluževanje

# 6.1 Pregled možnosti posluževanja

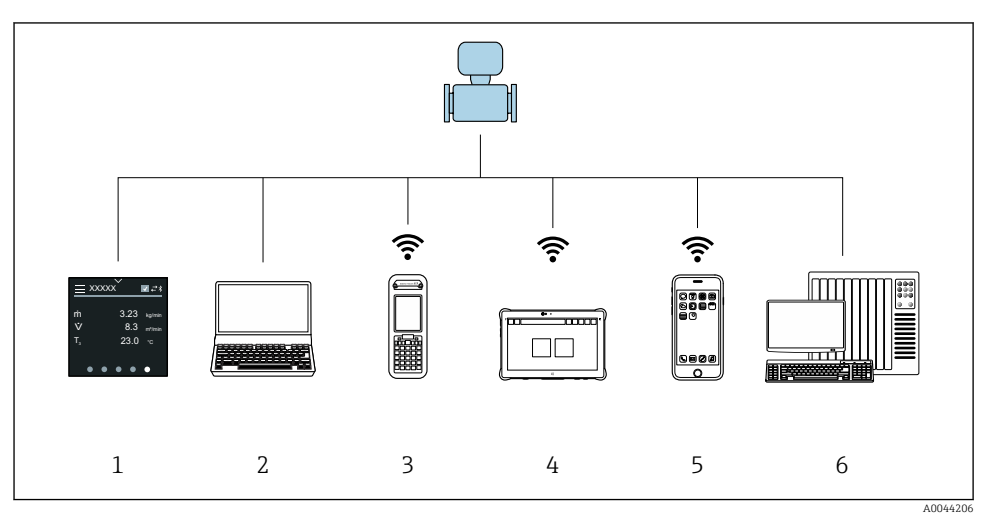

- 1 Lokalno posluževanje prek zaslona na dotik
- 2 Računalnik s posluževalnim programom, npr. FieldCare, DeviceCare, AMS Device Manager, SIMATIC PDM
- 3 Field Xpert SFX350 ali SFX370 prek Bluetootha
- 4 Field Xpert SMT70 prek Bluetootha
- 5 Tablica ali pametni telefon prek Bluetootha
- 6 Avtomatizacijski sistem, npr. PLC

# 6.2 Lokalno posluževanje

#### 6.2.1 Odklepanje lokalnega posluževanja

Če želite posluževati napravo prek zaslona na dotik, morate najprej odkleniti lokalno posluževanje. Za odklepanje na zaslonu na dotik narišite vzorec črke "L".

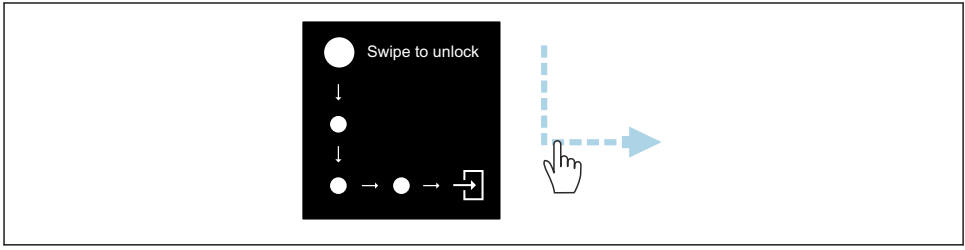

A0044415

#### 6.2.2 Navigacija

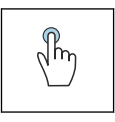

#### Tapnite

- Odpiranje menijev
- Izbira postavk v seznamu
- Potrjevanje gumbov
- Vnos znakov

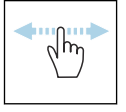

#### Vodoravni poteg

Prikaz naslednje ali prejšnje strani

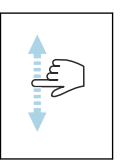

#### Navpični poteg

Prikaz dodatnih točk v seznamu

#### 6.2.3 Delovni prikaz

Med rutinskim obratovanjem je na lokalnem displeju viden delovni prikaz. Delovni prikaz sestavlja več oken, med katerimi lahko uporabnik preklaplja.

Delovni prikaz si lahko prilagodite: glejte opis parametrov  $\rightarrow \cong$  45.

#### Delovni prikaz in navigacija

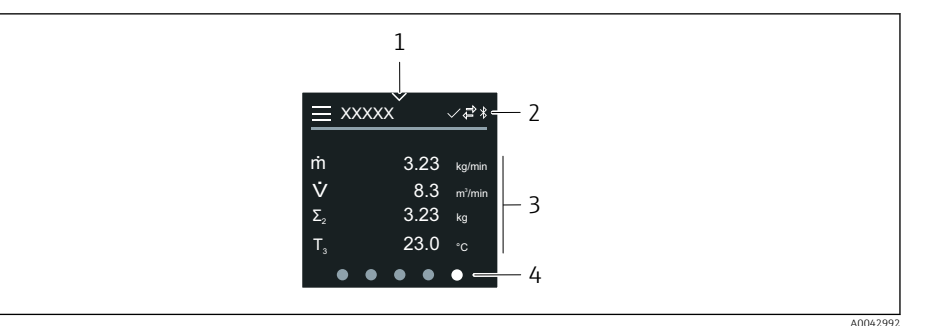

- 1 Hitri dostop
- 2 Statusni simboli, simboli za komunikacijo in diagnostiko
- 3 Izmerjene vrednosti
- 4 Prikaz trenutne strani

#### Simboli

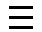

•

Odpiranje glavnega menija

- ✓ Hitri dostop
- 🔒 Stanje zaklepanja
- Bluetooth je aktiven.
- ᠳ Komunikacija naprave je omogočena.
- 😿 🛛 Statusni signal: funkcijska kontrola
- Statusni signal: potrebno je vzdrževanje
- 🖄 🛛 Statusni signal: zunaj specificiranih mej
- 🗴 🛛 Statusni signal: napaka
- Statusni signal: aktivna diagnostika

#### 6.2.4 Hitri dostop

Meni za hitri dostop vsebuje izbiro specifičnih funkcij naprave.

🖪 Hitri dostop označuje trikotnik zgoraj na sredini lokalnega displeja.

#### Hitri dostop in navigacija

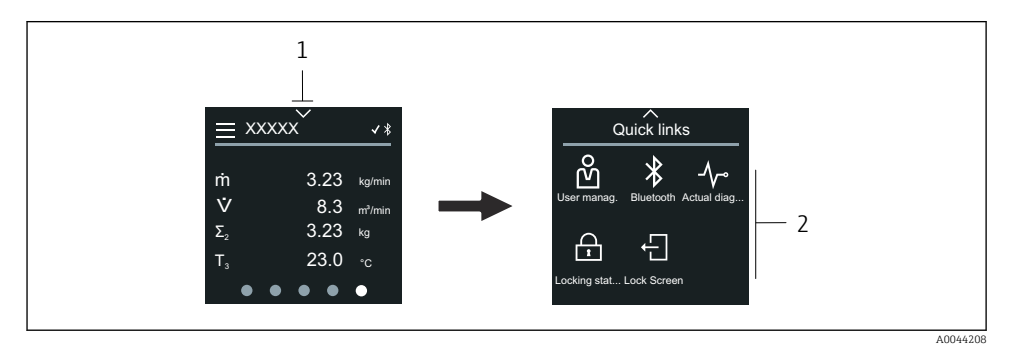

1 Hitri dostop

2 Hitri dostop s specifičnimi funkcijami naprave

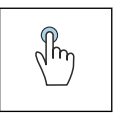

#### Tapnite

- Vračanje na delovni prikaz
- Odpiranje specifičnih funkcij naprave

#### Simboli

Ko tapnete na simbol, se na lokalnem displeju prikaže meni s pripadajočimi specifičnimi funkcijami naprave.

\* Enable or disable Bluetooth.

- හි Enter access code.
- A Zaščita proti pisanju je omogočena.
- 🗙 Vračanje na delovni prikaz

#### 6.2.5 Glavni meni

V glavnem meniju so vsi meniji, ki so potrebni za prevzem v obratovanje, konfiguracijo in posluževanje naprave.

#### Glavni meni in navigacija

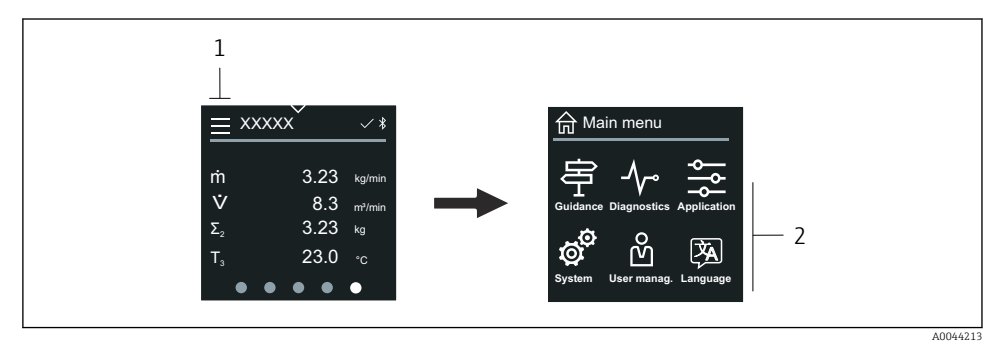

- 1 Odprite glavni meni.
- 2 Odprite menije za specifične funkcije naprave.

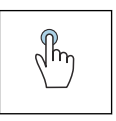

#### Tapnite

- Vračanje na delovni prikaz
- Odpiranje menijev

#### Simboli

- 分 Vračanje na delovni prikaz
- 字 Meni **Guidance** Nastavitev naprave
- ✓ Meni Diagnostics
   Odpravljanje napak in nadzor nad vedenjem naprave
- ⅔ Meni ApplicationPrilagoditve, značilne za aplikacijo
- Meni System Upravljanje naprave in administracija uporabnikov
- Set display language.

#### Podmeni in navigacija

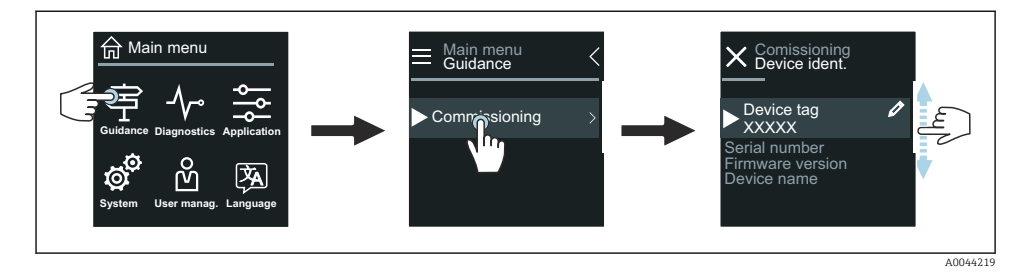

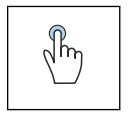

#### Tapnite

- Odpiranje glavnega menija
- Odpiranje podmenijev ali parametrov
- Izbira možnosti
- Preskakovanje elementov v seznamu

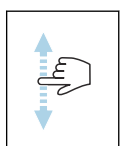

#### Navpični poteg

Izbira elementov v seznamu po zaslonih

#### Simboli

- < Vrnitev v prejšnji meni.
- Skok na dno seznama.
- 🔗 🛛 Skok na vrh seznama

#### 6.2.6 Diagnostične informacije

Diagnostične informacije prikazujejo dodatna navodila ali pojasnjujejo ozadje diagnostičnih dogodkov.

#### Odpiranje diagnostičnega sporočila

Delovanje diagnostike označuje simbol za diagnostiko v zgornjem desnem vogalu lokalnega displeja. Če želite odpreti diagnostično sporočilo, tapnite na simbol ali gumb "Help".

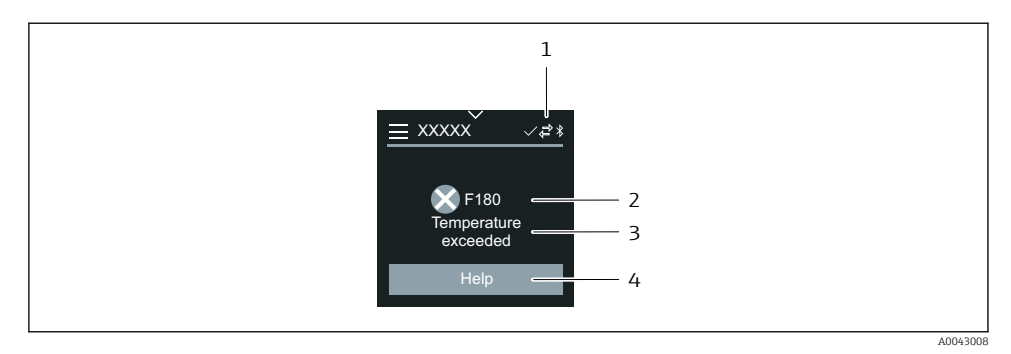

- 1 Stanje naprave
- 2 Diagnostični odziv z diagnostično kodo
- 3 Kratko besedilo
- 4 Prikaz ukrepov za odpravo napak

#### 6.2.7 Pogled za urejanje

#### Urejevalnik in navigacija

Urejevalnik besedil omogoča vnos znakov.

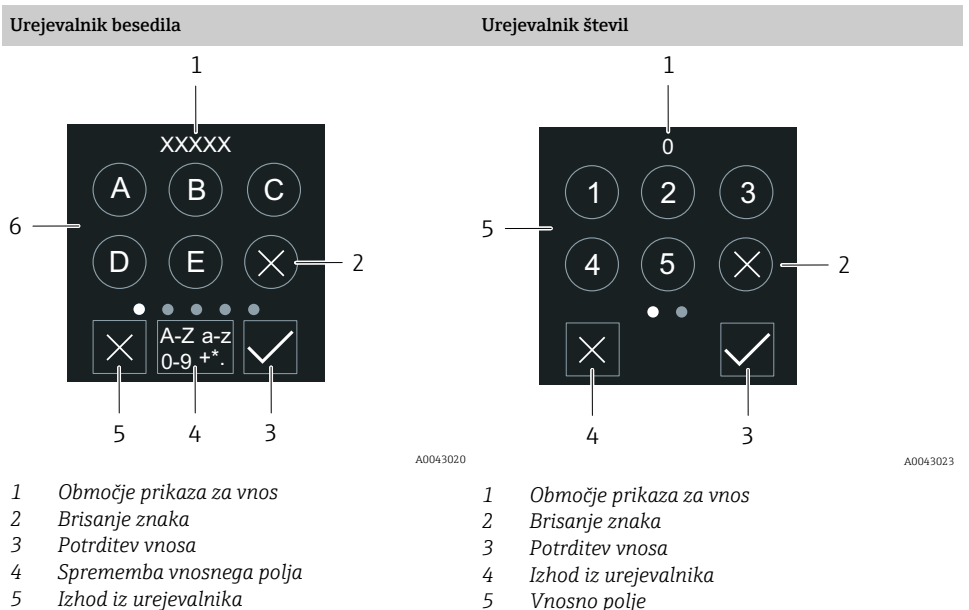

6 Vnosno polje 5 Vnosno polje

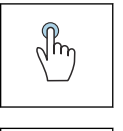

#### Tapnite

- Vnos znakov
- Izbira naslednjega nabora znakov

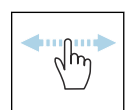

#### Vodoravni poteg

Prikaz naslednje ali prejšnje strani

#### Vnosno polje

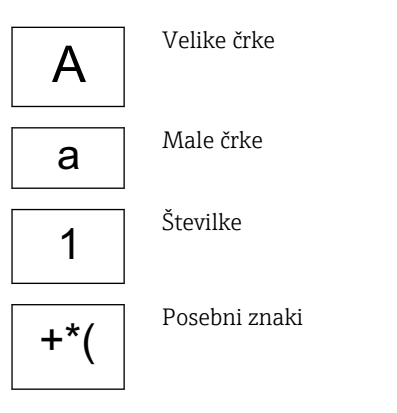

#### 6.2.8 Datum

Naprava ima realnočasovno uro za vse funkcije dnevnika. Tukaj lahko nastavite čas.

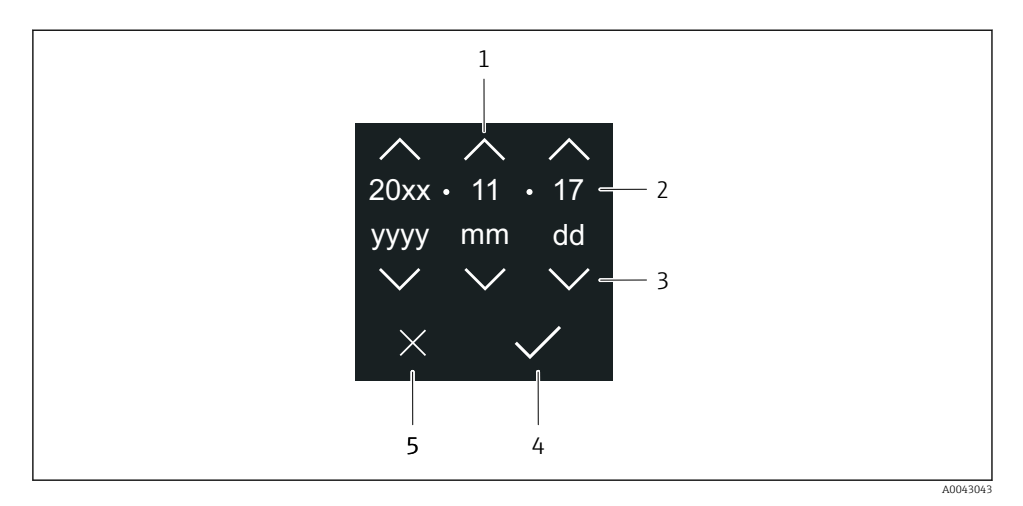

- 1 Povečanje datuma za 1
- 2 Trenutna vrednost
- 3 Zmanjšanje datuma za 1
- 4 Potrditev nastavitev
- 5 Izhod iz urejevalnika

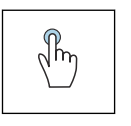

#### Tapnite

- Nastavljanje
- Potrditev nastavitev
- Izhod iz urejevalnika

#### 6.3 Aplikacija SmartBlue

Naprava ima vmesnik Bluetooth in jo lahko poslužujete in nastavljate z aplikacijo SmartBlue. V ta namen morate v terminalno napravo naložiti aplikacijo SmartBlue. Uporabljate lahko poljubno terminalno napravo.

- Doseg v referenčnih pogojih je 20 m (65,6 ft).
- Šifrirana komunikacija in šifriranje gesla preprečujeta posluževanje s strani nepooblaščenih oseb.
- Bluetooth lahko onemogočite.

| Prenos           | Endress+Hauser aplikacija SmartBlue:                                                                                        |  |  |  |
|------------------|----------------------------------------------------------------------------------------------------|--|--|--|
|                  | <ul> <li>Google Playstore (Android)</li> <li>iTunes Apple Shop (naprave iOS)</li> </ul>                                     |  |  |  |
|                  | ANDROID APP ON<br>Google Play<br>Download on the<br>App Store                                                               |  |  |  |
| Podprte funkcije | <ul> <li>Nastavitev naprave</li> <li>Dostop do izmerjenih vrednosti, statusa naprave in diagnostičnih informacij</li> </ul> |  |  |  |

#### Prenesite aplikacijo SmartBlue:

- 1. Namestite in zaženite aplikacijo SmartBlue.
  - └ Na seznamu s sprotnim posodabljanjem se prikažejo vse razpoložljive naprave. Seznam prikazuje naprave, ki imajo nastavljeno procesno oznako. Privzeta nastavitev za procesno oznako je EH\_\*\*BB\_XXYYZZ (XXYYZZ = prvih 6 znakov serijske številke naprave).
- 2. Na androidnih napravah vklopite vmesnik GPS (pri napravah s sistemom IOS to ni potrebno)
- 3. Izberite napravo s sproti posodobljenega seznama (Live List).
  - └ → Odpre se pogovorno okno za prijavo.
- Če naprava nima zagotovljenega napajanja z napajalnikom, se ta zaradi varčevanja energije na sproti posodobljenem seznamu prikaže vsako minuto za 10 sekund.
  - Naprava se na sproti posodobljenem seznamu takoj prikaže, če na lokalnem displeju zadržite pritisk za 5 sekund.
  - Naprava z najmočnejšim signalom je prikazana na vrhu seznama s sprotnim posodabljanjem.

#### Prijava:

- 4. Vnesite uporabniško ime: admin
- 5. Vnesite začetno geslo: serijska številka naprave.
  - └ Ob prvi prijavi se prikaže sporočilo z nasvetom za spremembo gesla.
- 6. Potrdite vnos.
  - ► Odpre se glavni meni.
- 7. Možnost: Spremenite geslo povezave Bluetooth®: System  $\rightarrow$  Connectivity  $\rightarrow$  Bluetooth configuration  $\rightarrow$  Change Bluetooth password

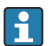

Če ste pozabili svoje geslo, se obrnite na servis Endress+Hauser.

#### Posodobitev firmvera (vdelane programske opreme) prek aplikacije SmartBlue

Datoteko za bliskovni zapis je treba predhodno prenesti na želeno napravo (npr. pametni telefon).

- 1. V aplikaciji SmartBlue odprite stran za sistem.
- 2. Odprite stran za programsko konfiguracijo.
- 3. Odprite stran za posodobitev firmvera.
  - 🕒 Pomočnik vas bo vodil skozi postopek posodobitve firmvera.

# 7 Integracija v sistem

Za podrobne informacije o integraciji v sistem glejte Navodila za uporabo (dokument "Operating Instructions").

- Pregled datotek z opisom naprave:
  - Podatki o trenutni različici naprave
  - Posluževalna orodja
- Združljivost s prejšnjim modelom
- Informacije Modbus RS485
  - Funkcijske kode
  - Odzivni čas
  - Modbus data map

# 8 Prevzem v obratovanje

#### 8.1 Kontrole po vgradnji in vezavi

Pred prevzemom naprave v obratovanje poskrbite za izvedbo kontrole vgradnje in priključitve:

- Kontrola po vgradnji → 
   <sup>™</sup>
   <sup>™</sup>
   12

# 8.2 Vklop naprave

- ▶ Vključite napajalno napetost naprave.
  - 🖙 Na lokalnem displeju se prikaže začetni zaslon in nato delovni zaslon.

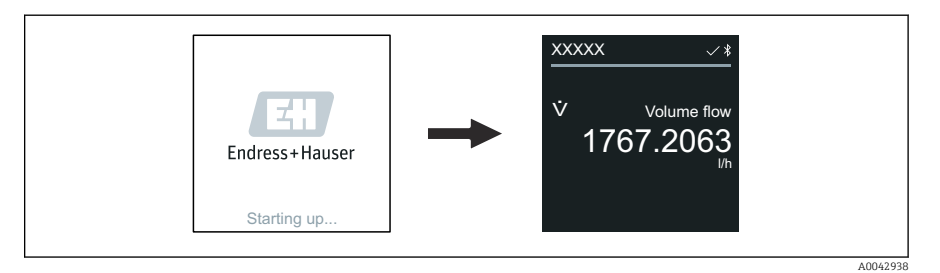

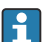

Če zagon naprave ne uspe, se prikaže ustrezno sporočilo o napaki .

# 8.3 Prevzem naprave v obratovanje

#### 8.3.1 Lokalno posluževanje

Podrobne informacije o lokalnem posluževanju:

1. Odprite glavni meni s simbolom "Menu".

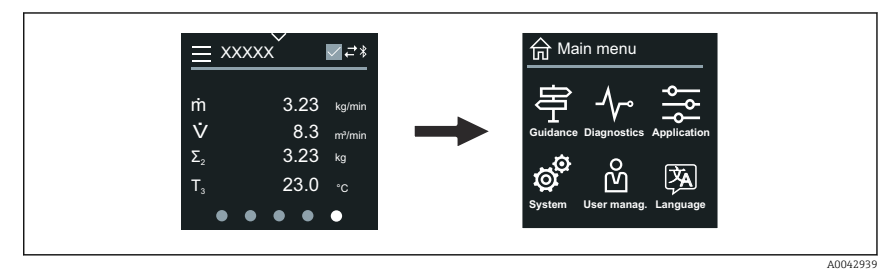

2. Izberite želeni jezik s simbolom "Language".

| Læ | Image: System       Image: System         Image: System       Image: System |
|----|-----------------------------------------------------------------------------|
|    | A0042940                                                                    |

3. Odprite Čarovnik Commissioning s simbolom "Guidance".

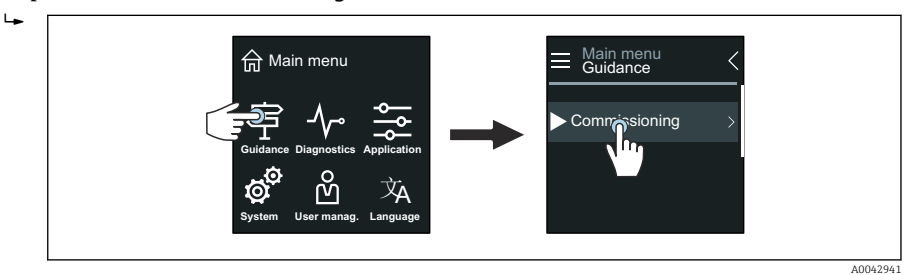

#### 4. Zaženite Čarovnik Commissioning.

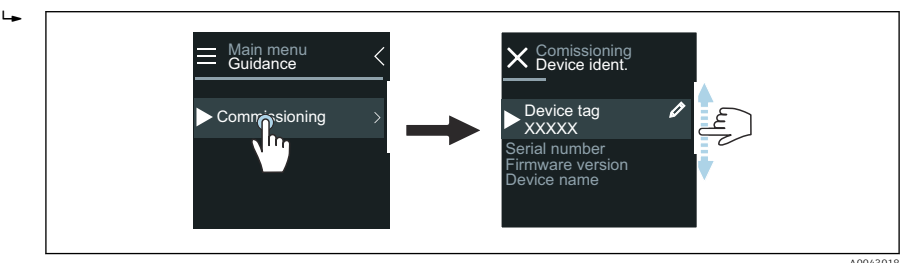

- 5. Sledite navodilom na lokalnem displeju.
  - Čarovnik Commissioning vas vodi po nastavitvi vseh parametrov naprave, ki so potrebni za prevzem v obratovanje.

Za podrobnejše informacije glejte dokument z opisom parametrov naprave "Description of Device Parameters".

#### 8.3.2 Aplikacija SmartBlue

Informacije o aplikaciji SmartBlue → 
<sup>●</sup> 49.

#### Povezovanje aplikacije SmartBlue z napravo

- 1. Omogočite Bluetooth na mobilnem ročnem terminalu, tablici ali pametnem telefonu.
- 2. Zaženite aplikacijo SmartBlue.
  - └ Prikaže se seznam vseh razpoložljivih naprav.
- 3. Izberite želeno napravo.
  - ← Aplikacija SmartBlue prikaže prijavo v napravo.
- 4. Vnesite uporabniško ime admin.
- 5. Za geslo vnesite serijsko številko naprave. Serijsko številko najdete na tipski ploščici.
- 6. Potrdite vnose.
  - ← Aplikacija SmartBlue se poveže z napravo in prikaže glavni meni.

#### Čarovnik "Commissioning" - odpiranje

- 1. Odprite Meni Guidance in izberite Čarovnik Commissioning.
- 2. Sledite navodilom na lokalnem displeju.
  - Čarovnik Commissioning vas vodi po nastavitvi vseh parametrov naprave, ki so potrebni za prevzem v obratovanje.

# 8.4 Zaščita nastavitev pred nepooblaščenim dostopom

#### 8.4.1 Stikalo za blokiranje nastavitev

Cel meni za posluževanje lahko zaščitite pred spremembami s stikalom za blokiranje nastavitev. Vrednosti parametrov ni mogoče spreminjati. Hardverska zaščita proti pisanju je tovarniško onemogočena.

Zaščito proti pisanju lahko omogočite s stikalom za blokiranje nastavitev na hrbtni strani modula z displejem.

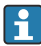

Za podroben opis zaščite nastavitev pred nepooblaščenim dostopom glejte Navodila za uporabo naprave.

# 9 Diagnostika in odpravljanje napak

# 9.1 Diagnostične informacije na lokalnem displeju

#### 9.1.1 Diagnostično sporočilo

Na lokalnem displeju se izmenjujeta prikaz napak v obliki diagnostičnih sporočil in delovni prikaz.

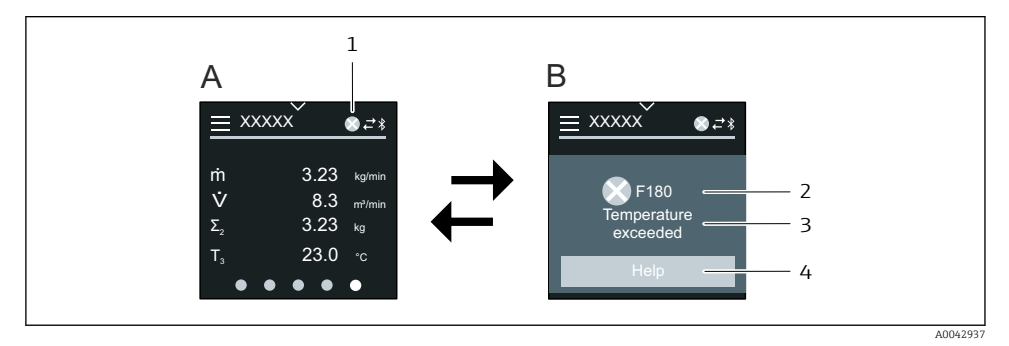

- A Delovni prikaz in stanje alarma
- B Diagnostično sporočilo
- 1 Diagnostični odziv
- 2 Statusni signal
- 3 Diagnostični odziv z diagnostično kodo
- 4 Kratko besedilo
- 5 Odpiranje informacij o ukrepih za odpravo.

Za podroben opis diagnostičnih informacij glejte dokument "Navodila za uporabo" naprave.

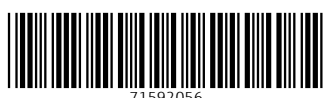

# www.addresses.endress.com

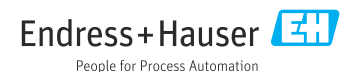